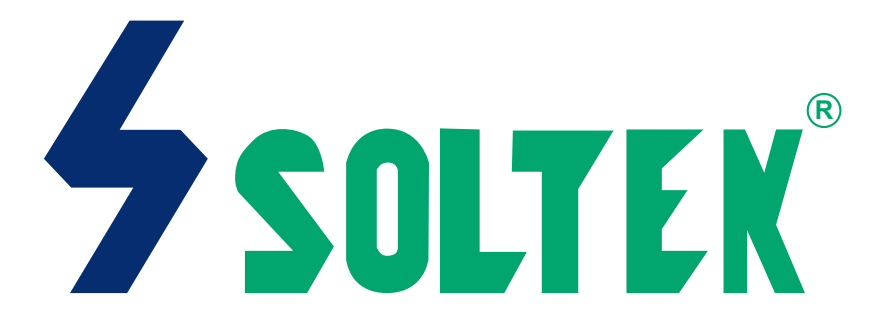

# SL-75MIV

# USER MANUAL V1.1

| USER NUTICE | Release Date    | : March 2001 |  |
|-------------|-----------------|--------------|--|
|             | D.L. D.A.       | M            |  |
|             | Manual Revision | : V1.1       |  |
|             | Product Model   | : SL-75MIV   |  |

his Users Guide & Technical Reference is for assisting system manufacturers and end-users in setting up and installing the mainboard.

Every effort has been made to ensure that the information in this manual is accurate. Soltek Computer Inc. is not responsible for printing or clerical errors. Information in this document is subject to change without notice and does not represent a commitment on the part of Soltek Computer Inc.

No part of this manual may be reproduced, transmitted, translated into any language in any form or by any means, electronic or mechanical, including photocopying and recording, for any purpose without the express written permission of Soltek Computer Inc.

Companies and products mentioned in this manual are for identification purpose only. Product names appearing in this manual may or may not be registered trademarks or copyrights of their respective companies.

Soltek computer inc. Provides this manual "As is " without warranty of any kind, either express or implied, including but not limited to the implied warranties or conditions of merchantability or fitness for a particular purpose. In no event shall Soltek computer inc. Be liable for any loss or profits, loss of business, loss of use or data, interruption of business, or for indirect, special, incidental, or consequential damages of any kind, even if Soltek computer inc. Has been advised of the possibility of such damages arising from any defect or error in this manual or product.

#### Copyright © 2001 Soltek Computer Inc. All Rights Reserved.

<sup>•</sup> AMD Athlon Thunderbird<sup>™</sup>, and Duron<sup>™</sup> processors are trademarks of AMD Corporation.

<sup>•</sup> VIA, KT-133, VT8363 and VT82C686A are trademarks of VIA Corporation.

<sup>•</sup> Norton AntiVirus, Norton Ghost are trademarks of Symantec Corporation.

# SOLTEK AROUND THE WORLD

# SOLTEK COMPUTER INC.

| Address   | : 7F, No. 306-3, Ta-Tung Rd, Sec.1, Hsi-Chin, Taipei- |
|-----------|-------------------------------------------------------|
|           | Hsien, Taiwan, R.O.C.                                 |
| Telephone | : 886-2-2642-9060                                     |
| Fax       | : 886-2-2642-9065                                     |
| E-mail    | : sales@soltek.com.tw                                 |
| Web site  | : http://www.soltek.com.tw                            |

# SOLTEK KOREA INC.

| Address   | : 1002, Chungjin Bldg. 53-5 Wonhyo-Ro, 3-Ka,<br>Yongsan-Ku Seoul 140-113, Korea |
|-----------|---------------------------------------------------------------------------------|
| Telephone | : 82-2-32717400                                                                 |
| Fax       | : 82-2-32717405                                                                 |
| E-mail    | : soltek@nuri.net                                                               |

# SOUL TECHNOLOGY EUROPE B.V.

| Address   | : Sydneystraat 52-54 3047 BP Rotterdam, the Nether-<br>lands |
|-----------|--------------------------------------------------------------|
| Telephone | : 31-10-2457492                                              |
| Fax       | : 31-10-2457493                                              |
| E-mail    | : sales@soultech-europe.com                                  |
| Web site  | : http://www.soultech-europe.com                             |

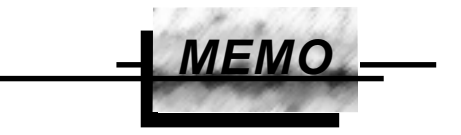

# **CONTENT**

| Chapter 1                                           |      |
|-----------------------------------------------------|------|
| INTRODUCTION                                        | 8    |
| 1-1 ITEM LIST CHECKUP                               | 8    |
| 1-2 PROCESSOR                                       | 8    |
| 1-3 CHIPSET                                         | 8    |
| 1-4 ADVANCED HIGH PERFORMANCE DRAM CONTROLLER       | 8    |
| 1-5 INTEGRATED SAVAGE4 2D/3D VIDEO ACCELERATOR      | 9    |
| 1-6 FULL FEATURED ACCELERATED GRAPHICS PORTS (AGP   | )    |
| CONTROLLER                                          | 9    |
| 1-7 MULTI-I/O FUNCTION                              | 9    |
| 1-8 EXTENSION SLOTS                                 | 9    |
| 1-9 BIOS                                            | . 10 |
| 1-10 SOUND CONTROLLER                               | . 10 |
| 1-11 POWER MANAGEMENT                               | . 10 |
| 1-12 FROM FACTOR                                    | . 10 |
| 1-13 HARDWARE MONITORING                            | . 10 |
| 1-14 OTHERS                                         | . 10 |
| 1-15 MOTHERBOARD LAYOUT 75MIV                       | 11   |
| 1-16 CHIPSET DIAGRAM 75MIV                          | . 12 |
| Chapter 2                                           |      |
| HARDWARE SETUP                                      | . 15 |
| 2-1 CPU INSTALLATION                                | . 15 |
| 2-2 MEMORY INSTALLATION                             | . 17 |
| 2-3 HDD/FDD INSTALLATION                            | . 18 |
| 2-4 AMD SOCKET 462 PROCESSOR MARKING IDENTIFICATION | . 19 |
| 2-5 CPU EXTERNAL FREQUENCY SETTING (SW1)            | . 20 |
| 2-6 PROCESSOR CORE VOLTAGE SELECT (SW2 DIP1-DIP6)   | . 21 |
| 2-7 FREQUENCY RATIO SELECT (SW3 DIP1-DIP5)          | . 22 |

| 2-8 JUMPER DEFINITIONS                              | 23 |
|-----------------------------------------------------|----|
| 2-8.1 ONBOARD FAN CONNECTOR (FAN1/FAN2/FAN3)        | 23 |
| 2-8.2 USB PORT SELECT-1 (JP13/JP15)                 | 24 |
| 2-8.3 USB PORT SELECT-2 (JP12/JP14)                 | 24 |
| 2-8.4 USB WAKE UP (JUSB1)                           | 25 |
| 2-8.5 ONBOARD AC97 CODEC SELECT (JCOD1)             | 25 |
| 2-8.6 WAKE ON LAN FUNCTION (WOL1)                   | 26 |
| 2-8.7 CLEAR CMOS DATA (JBAT1)                       | 27 |
| 2-8.8 CD-ROM AUDIO CONNECTOR (CD-IN1/CD-IN2)        | 28 |
| 2-8.9 THERMAL SENSOR CONNECTOR (RT2)                | 28 |
| 2-9 CONNECTORS                                      | 29 |
| 2-9.1 CON1                                          | 29 |
| 2-9.2 CHASSIS PANEL CONNECTOR                       | 32 |
| 2-9.3 ATX POWER SUPPLY CONNECTOR                    | 33 |
| 2-9.4 PS/2 MOUSE AND PS/2 KEYBOARD                  | 33 |
| 2-9.5 COMMUNICATION AND NETWORKING RISER SLOT (CNR) | 34 |
| 2-9.6 SECOND USB CONNECTOR                          | 35 |
| 2-9.7 IRQ DESCRIPTION                               | 36 |

# Chapter 3

| SOFTWARE SETUP                                      | 39 |
|-----------------------------------------------------|----|
| 3-1 ABOUT SUPPORT CD                                | 39 |
| 3-2 VIA CHIPSET DRIVER INSTALLATION (4-IN-1 DRIVER) | 39 |
| 3-3 ONBOARD S3® SAVAGE4TM VGA DRIVER INSTALLATION   | 42 |
| 3-3.1 INSTALL KM133 VGA DRIVER FOR WINDOWS 95/98/SE | 42 |
| 3-3.2 INSTALL KM133 VGA DRIVER FOR WINDOWS NT4.0    | 42 |
| 3-3.3 INSTALL KM133 VGA DRIVER FOR WINDOWS ME       | 43 |
| 3-3.4 INSTALL S3® SAVAGE4TM VGA DRIVER WINDOWS 2000 | 43 |
| 3-4 AC'97 AUDIO CODEC INSTALLATION                  | 44 |
| 3-5 HARDWARE MONITOR INSTALLATION                   | 45 |

# Chapter 4

| BIOS Setup                          | 48 |
|-------------------------------------|----|
| 4-1 INTRODUCE THE BIOS              | 48 |
| 4-2 WHAT IS BIOS SETUP              | 48 |
| 4-3 HOW TO RUN BIOS SETUP           | 48 |
| 4-4 WHAT IS CMOS                    | 48 |
| 4-5 WHAT IS POST                    | 49 |
| 4-6 BIOS UPGRADE                    | 49 |
| 4-6.1 BEFORE UPGRADE BIOS           | 49 |
| 4-6.2 UPGRADE PROCESS               | 49 |
| 4-7 CMOS SETUP UTILITY              | 53 |
| 4-8 STANDARD CMOS SETUP             | 54 |
| 4-9 ADVANCED BIOS FEATURES          | 57 |
| 4-10 ADVANCED CHIPSET FEATURES      | 62 |
| 4-11 INTEGRATED PERIPHERALS         | 67 |
| 4-12 POWER MANAGEMENT SETUP         | 71 |
| 4-13 PNP / PCI CONFIGURATION        | 77 |
| 4-14 SMARTDOC ANTI-BURN SHIELD      | 80 |
| 4-15 FREQUENCY/VOLTAGE CONTROL      | 83 |
| 4-16 LOAD OPTIMIZED DEFAULTS        | 84 |
| 4-17 SET SUPERVISOR / USER PASSWORD | 85 |
| 4-18 SAVE & EXIT SETUP              | 86 |
| 4-19 EXIT WITHOUT SAVING            | 86 |

# CHAPTER 1 INTRODUCTION

## **1-1 ITEM LIST CHECKUP**

- Motherboard
- Support CD
- User's Manual
- Bundle Bonus Pack CD
- Bundle Bonus Pack Manual
- ATA 66/100 IDE Cable
- Temperature Sensor Cable
- RS232 Cable
- FDD Cable

## **1-2 PROCESSOR**

- Supports AMD Athlon Thunderbird processors up to 1.5GHz
- Supports AMD Athlon Duron processors up to 1.2GHz
- Supports processor VID (voltage ID) and FID (frequency ID) auto detection
- Supports AMD Athlon processor with 200 and 266MHz Front Side bus.

#### **1-3 CHIPSET**

- North Bridge VIA VT8365A (KM-133A) system controller High Performance Athlon CPU Interface
- South Bridge VIA VT82C686B

## 1-4 ADVANCED HIGH PERFORMANCE DRAM CONTROLLER

- Supports PC133 and PC100 SDRAM and Virtual Channel Memory (VCM) SDRAM up to 3 DIMMs
- 64-bit data width and 3.3V DRAM interface
- Supports up to 1.5 GB memory space
- · Different DRAM types may be used in mixed combinations
- PCI-2.2 compliant, 32 bit 3.3V PCI interface with 5V tolerant inputs

### 1-5 INTEGRATED SAVAGE4 2D/3D VIDEO ACCELERATOR

- Optimized Shared Memory Architecture (SMA)
- 2 to 32 MB frame buffer using system memory
- Floating point triangle setup engine
- Single cycle 128-bit 3D architecture
- 8M triangles/second setup engine
- 140M pixels/second trilinear fill rate
- Full AGP 4X, including sideband addressing and execute mode
- 2D/3D resolutions up to 1920x1440

#### 1-6 FULL FEATURED ACCELERATED GRAPHICS PORTS (AGP) CONTROLLER

- Synchronous and pseudo-synchronous with the host CPU bus with optimal skew control PCI AGP Mode 33MHz/66MHz/100MHz DDR 3x synchronous
- Supports 66MHz 1x, 2x and 4x modes for AD and SBA signaling
- AGP v2.0 compliant

# **1-7 MULTI-I/O FUNCTION**

- Two Ultra DMA 33/66/100 master mode PCI EIDE ports
- Two UARTs for complete Serial Ports
- One dedicated IR connector:

--Third serial port dedicated to IR function either through the two complete serial ports or the third delicated port Infrared-IrDA (HPSIR) and ASK( Amplitude Shift Keyed) IR

- Multi-mode parallel connector:
  - --Standard mode, ECP and EPP support
- Floppy Disk connector:
  - --Two FDDs with drive swap support
- Universal Serial Bus connector:
  - --USB v1.1 and Intel Universal HCI v1.1 compatible

--Provides 2 build-in USB ports (another 2 internal USB ports for extensible purpose require an optional USB connect cable)

- PS/2 keyboard connector
- PS/2 Mouse connector

## **1-8 EXTENSION SLOTS**

- Three PCI bus Master slots
- One CNR slot
- One AGP 4x mode slot

Three DIMM slots

## 1-9 BIOS

- Award BIOS V6.0
- Supports Plug & Play V1.0
- Flash Memory for easy upgrade
- Year 2000 compliant
- Supports BIOS writing protection
- Supports SMARTDOC ANTI-BURN SHIELD
- Supports RedStorm Overclocking Tech

# **1-10 SOUND CONTROLLER**

 SoundBlaster Pro Hardware and Direct Sound Ready AC97 Digital Audio Controller with Codec onboard

# **1-11 POWER MANAGEMENT**

- ACPI 1.0 compliant (Advanced Configuration and Power Interface)
- APM V1.2 compliant (legacy power management)
- Supports ACPI POS mode (Power On Suspend)
- Supports Wake On LAN (WOL) & Wake On Modem (WOM)
- Supports real time clock (RTC) with date alarm, month alarm, and century field
- Supports USB boot-up Function

# 1-12 FROM FACTOR

- Micro ATX from factor, 4 layers PCB
- Motherboard size 21.0cm x 24.3cm

## **1-13 HARDWARE MONITORING**

- Programmable control, status, monitor and alarm for flexible desktop management (software include)
- Five-positive voltage monitoring
- Two-temperature monitoring
- 2 Fan-speed monitoring

# 1-14 OTHERS

- · Clock generator supports 1 MHz linear clock setting
- Supports DRAM Voltage select Function

### 1-15 MOTHERBOARD LAYOUT --- 75MIV

• Default Setting: 100MHz CPU External clock.

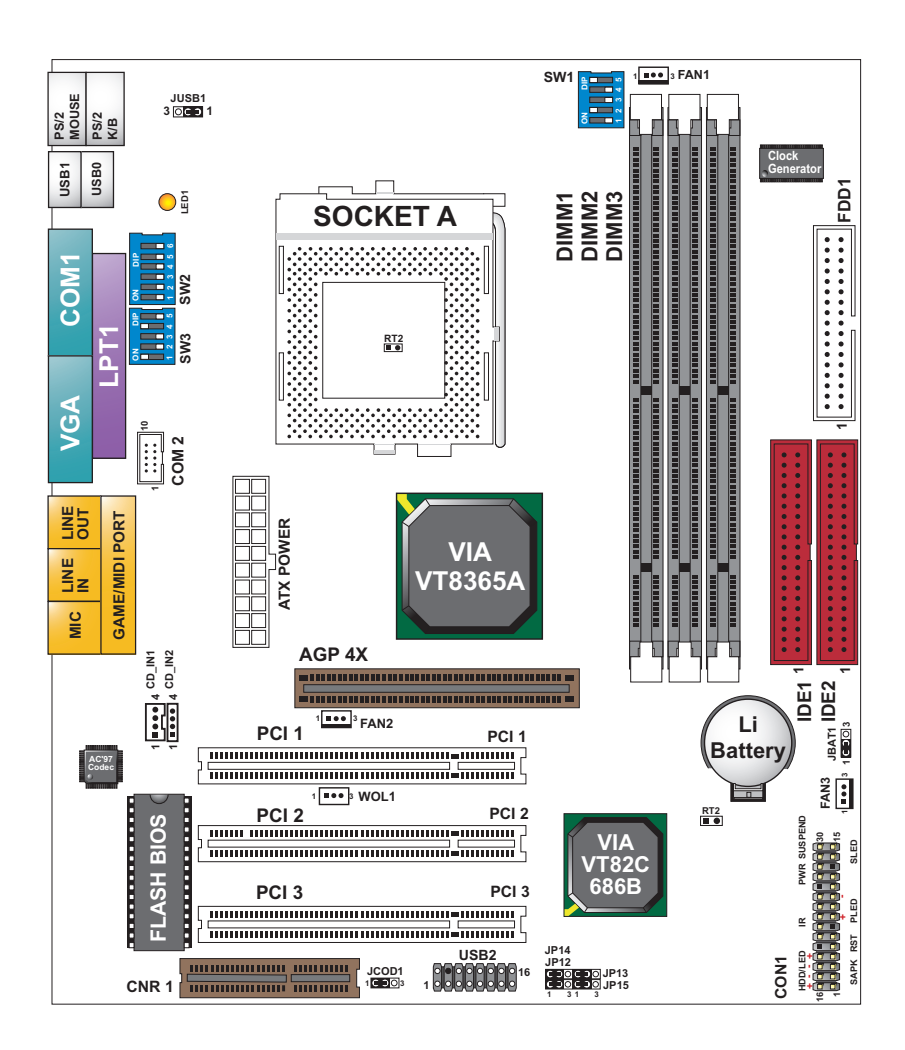

### 1-16 CHIPSET DIAGRAM---- 75MIV

 The KM-133A / VT8365A and VT82C686B chipset is a high performance, cost-effective and energy efficient system controller for the implementation of AGP / PCI / ISA desktop personal computer system based on 64-bit Socket-A (AMD Athlon) processors.

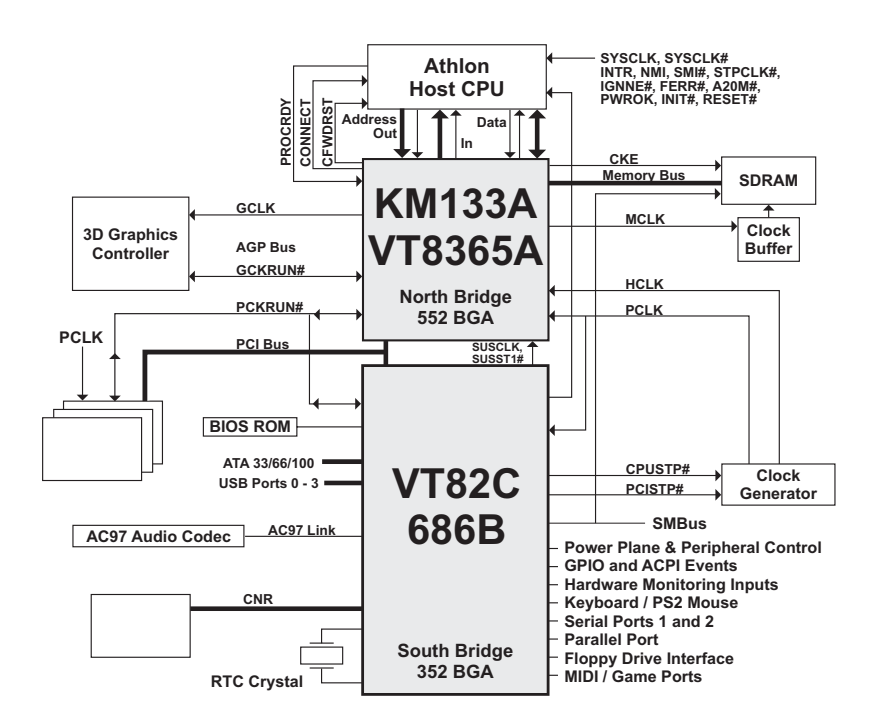

#### KM133A System Block Diagram Using the VT82C686B South Bridge

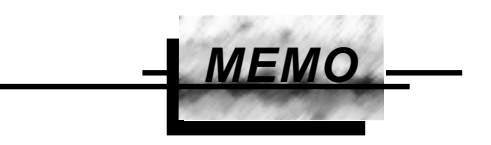

#### ATTENTION !!!

- 1. Please refer to your processor installation or other documentation attached with your CPU for detailed installing instruction.
- 2. Installing a heat sink and cooling fan is necessary for proper heat dissipation from your CPU. Uncorrected installation may result in overheating and damage of your CPU.
- 3. Before changing the setting of CPU Vcore from BIOS program, user SHOULD make sure of correct specification both of CPU CLOCK and RATIO. Uncorrected setting may cause damage to your CPU.

# CHAPTER 2 HARDWARE SETUP

# **2-1 CPU INSTALLATION**

#### WARNING:

- Make sure that +5V DVC and +3.3 DVC capabilities of your power supply are suitable for the processor.
- Any attempt to operate the AMD Athlon or Duron processor without a suitable cooling Fan will result in permanent damage to the processor and potentially other component within the system.
- 1. Pull the lever sideways away from the socket, and then raise the lever up to a 90-degree angle.

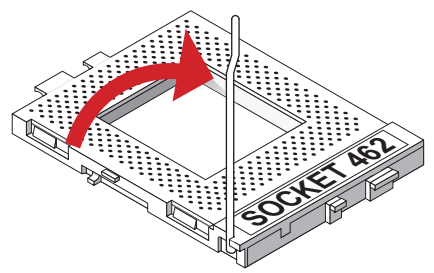

2. Take note of the red circle as below picture. While inserting the CPU into the socket, you can find out there is a definite pin orientation for CPU and socket.

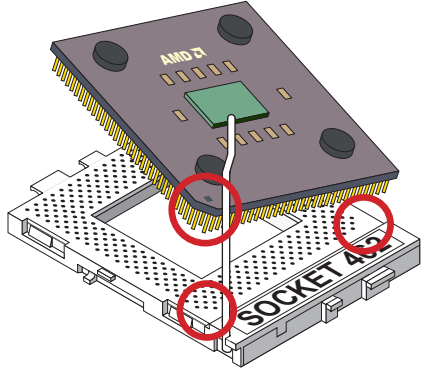

3. Make sure that the CPU position in the socket tightly, and then put the lever down to complete the CPU installation.

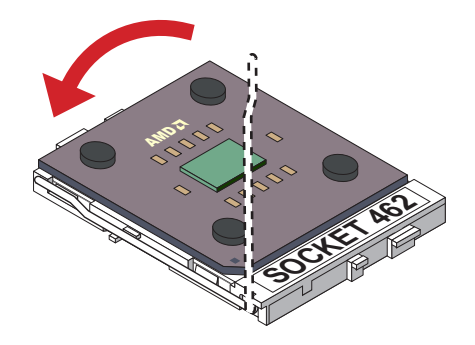

#### **2-2 MEMORY INSTALLATION**

#### WARNING!!!

- Make sure that you unplug your power supply when adding or removing memory modules or other system components. Failure to do so may cause severe damage to both your mainboard and expansion cards.
- Be careful when inserting or removing DIMM, forcing a DIMM in or out of a socket can be damaged the memory module or the socket. Some of DIMMs contain EDO or FTP DRAM. These DIMM types are incompliant with the motherboard, the M/B only supports 3.3V true SDRAM DIMMs.

#### Installing DIMM

- Make sure you have the correct memory module type for your motherboard.
- Insert the module(s) as shown, DIMMs have 168-pins and two notches that will match with the onboard DIMM socket, memory modules are installed by inserting them straight into the slot until they "click" into place. They only fit in one direction so do not force them into place.

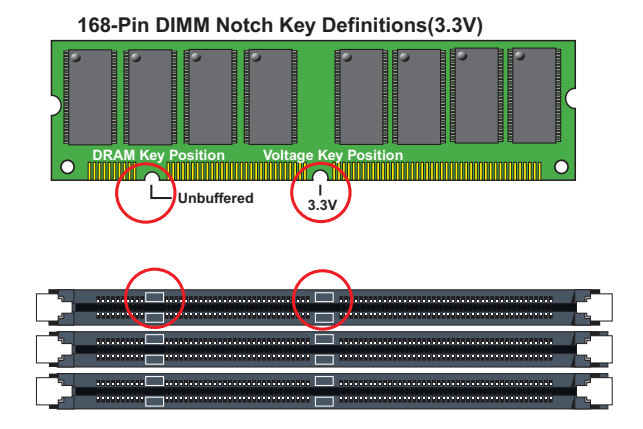

#### **Removing DIMM**

• Press the holding clips on both sides of socket out ward to release the DIMM out of the socket.

# 2-3 HDD/FDD INSTALLATION

- To install HDD (Hard Disk Drive), you may connect the cable's blue connector to the motherboard's primary (IDE1) or secondary IDE connector, and then connect the gray connector to your slave device and the black connector to your master device. If you install two hard disks, you must configure the second drive to Slave mode by setting its jumper accordingly. Please refer to your hard disk documentation for the jumper settings.
- To install FDD (Floppy Disk Drive), you may connect the single end to the board , and connect two plugs on the other end to the floppy drives.

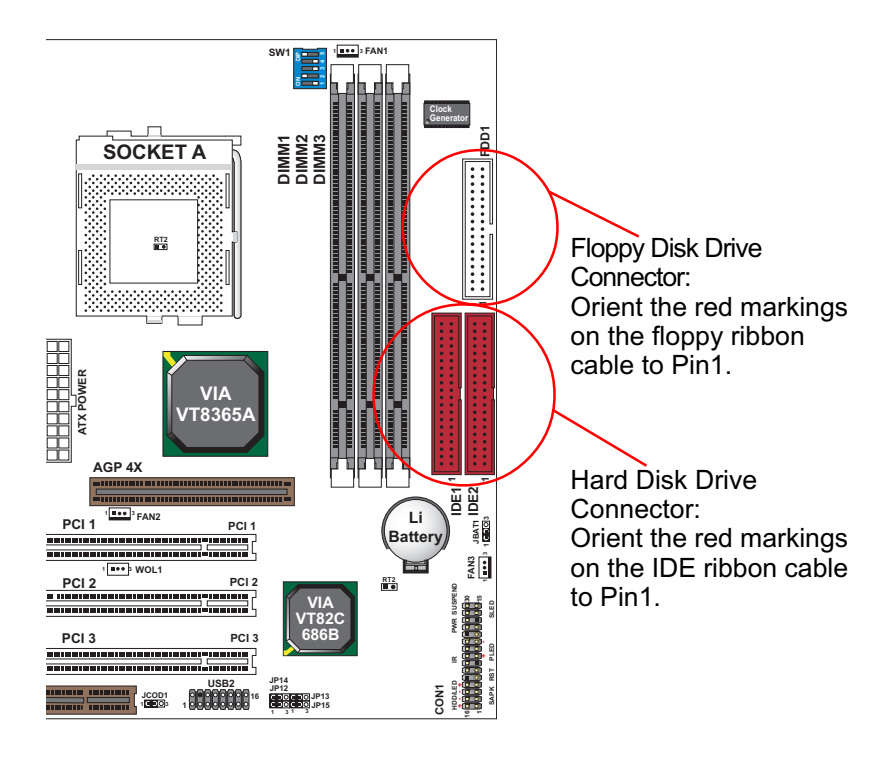

### 2-4 AMD SOCKET 462 PROCESSOR MARKING IDENTIFICATION

• The following figures and tables describe the product marking for the PGA (Socket A) versions of the AMD Athlon Model 4 processor and AMD Duron processor...

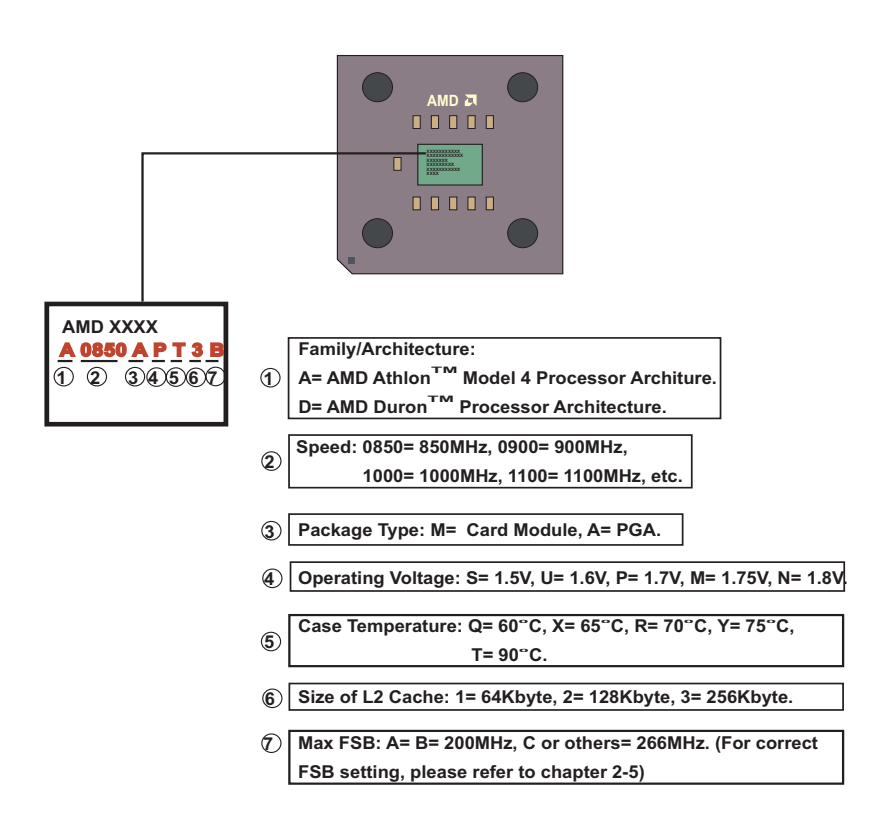

## 2-5 CPU EXTERNAL FREQUENCY SETTING (SW1)

| SW1                 | CPU EXTERNAL CLOCK  | PCI CLOCK | FSB CLOCK |
|---------------------|---------------------|-----------|-----------|
| ON DP<br>12345      | 100MHz<br>(Default) | 33.3MHz   | 200MHz    |
| ON DIP<br>1 2 3 4 5 | 103MHz              | 34.3MHz   | 206MHz    |
| ON DIP<br>1 2 3 4 5 | 105MHz              | 35.0MHz   | 210MHz    |
| ON DP<br>12345      | 110MHz              | 36.7MHz   | 220MHz    |
| ON DIP<br>1 2 3 4 5 | 112MHz              | 37.3MHz   | 224MHz    |
| 0N DIP<br>1 2 3 4 5 | 115MHz              | 38.3MHz   | 230MHz    |
| 0N DIP              | 120MHz              | 40.0MHz   | 240MHz    |
| 0N DIP<br>1 2 3 4 5 | 124MHz              | 31.0MHz   | 248MHz    |
| 0N DIP<br>1 2 3 4 5 | 133.3MHz            | 33.3MHz   | 266MHz    |
| ON DP<br>1 2 3 4 5  | 140MHz              | 35.0MHz   | 280MHz    |
| ON DP<br>1 2 3 4 5  | 150MHz              | 37.5MHz   | 300MHz    |

#### **IMPORTANT:**

- You may figure out the correct processor type by processor's OPN (Ordering Part Numbers), select correct CPU external frequency is key to ensure reliable operation.
- Incorrect CPU external frequency or overclocking are not guaranteed to be stable, we strongly recommended to leave "SW1" at default setting or legal operation.

#### 2-6 PROCESSOR CORE VOLTAGE SELECT (SW2 DIP1-DIP6)

 SW2 DIP1-DIP6 allow you to adjust processor core voltage manually, we recommended to leave SW2 DIP1 at default, the default means the correct processor core voltage is generated according to CPU's VID.

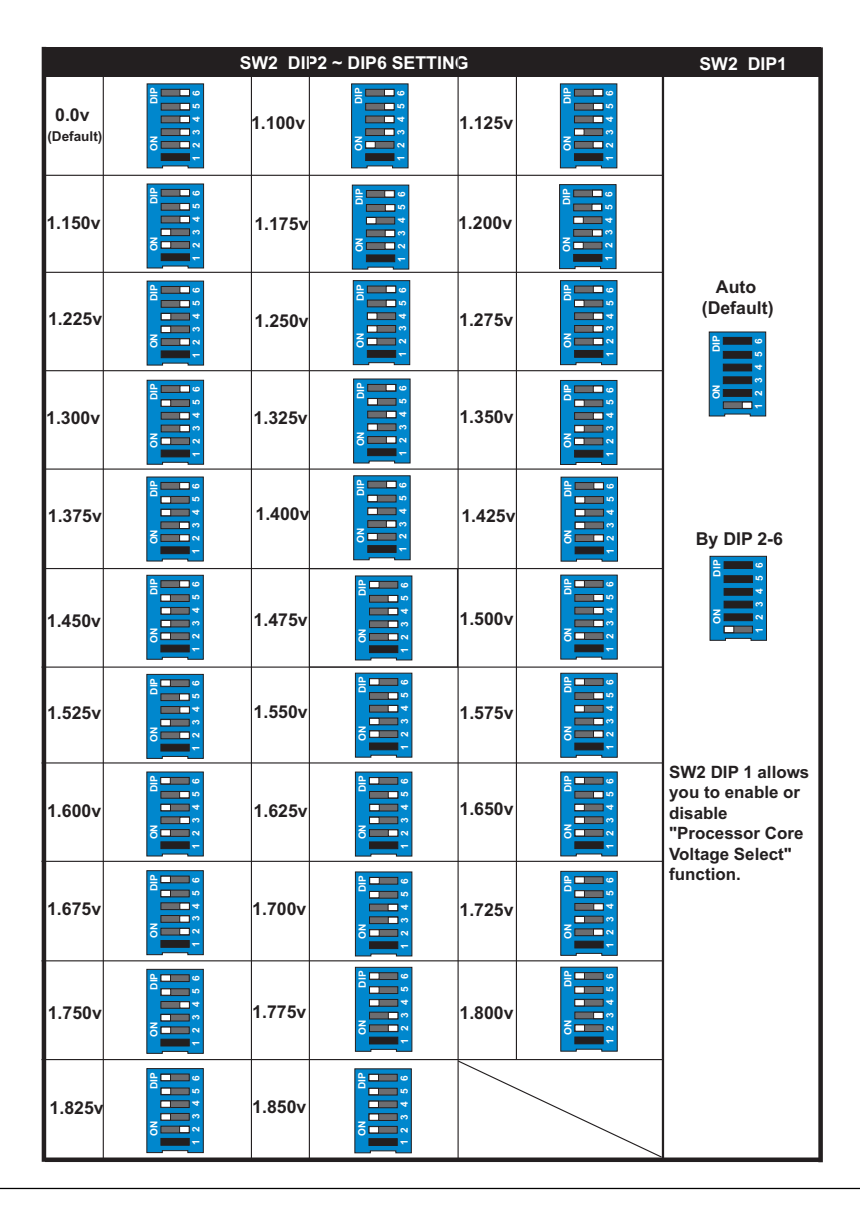

#### 2-7 FREQUENCY RATIO SELECT (SW3 DIP1-DIP5)

- The AMD Athlon and Duron processor provides four Frequency ID signals (FID) to the system controller to indicate the SYSTCLK multiplier at which the processor core operates, This mechanism is automatic. The board maker does not guarantee "Bus Ratio" can be selected if the processor does not support it.
- When LED "LED1" light is on, meaning that Bus Ratio Select Function is enabled.

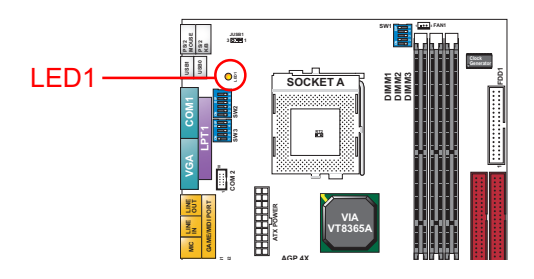

|                   | SW3 DIP1 ~ D | IP5 SE | TTING | SW3 DIP5                                                                |
|-------------------|--------------|--------|-------|-------------------------------------------------------------------------|
| 5.0x              |              | 5.5x   |       | Bus ratio detected                                                      |
| 6.0x<br>(Default) |              | 6.5x   |       | by FID (Auto)                                                           |
| 7.0x              |              | 7.5x   |       | Bus ratio selected                                                      |
| 8.0x              |              | 8.5x   |       | by SW3 DIP 1-4                                                          |
| 9.0x              |              | 9.5x   |       |                                                                         |
| 10.0x             |              | 10.5x  |       | SW3 DIP 5 allows<br>you to enable or<br>disable the<br>"Frequency Ratio |
| 11.0x             |              | 11.5x  |       | Select function.                                                        |
| 12.0x             |              | 12.5x  |       |                                                                         |

#### **2-8 JUMPER DEFINITIONS**

• The figure below shows the location for the motherboard's jumper blocks.

#### CAUTION

• Do not move the jumper with the power on. Always turn off the power and unplug the power cord from the computer before changing the jumper. Otherwise, the motherboard could be damaged.

# 2-8.1 ONBOARD FAN CONNECTOR (FAN1/FAN2/FAN3)

| FAN1/FAN2/FAN3: ONBOARD FAN CONNECTOR (12V) |             |  |
|---------------------------------------------|-------------|--|
| CPU FAN                                     | FAN1        |  |
| SYSTEM FAN                                  | <b>FAN2</b> |  |
| CHASSIS FAN                                 | FAN3        |  |

Those connectors support CPU/System/Chassis cooling fan with +12V. Those support three pin head connector. When connecting the wire to FAN connectors, user should give attention that the red wire is the positive and should be connected to the +12V, the black wire is Ground and should be connected to GND. If your motherboard has Hardware Monitor chipset on-board, you must use a specially designed fan with speed sensor to take advantage of this function.

For fans with fan speed sensor, every rotation of the fan will send out 2 pulses. System Hardware Monitor will count and report the fan rotation speed.

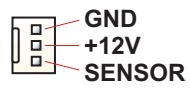

NOTE 1: Always consult vendor for proper CPU cooling fan. NOTE 2: CPU FAN supports the FAN control. You can install PC Alert utility. This will automatically control the CPU FAN speed according to the actual CPU temperature.

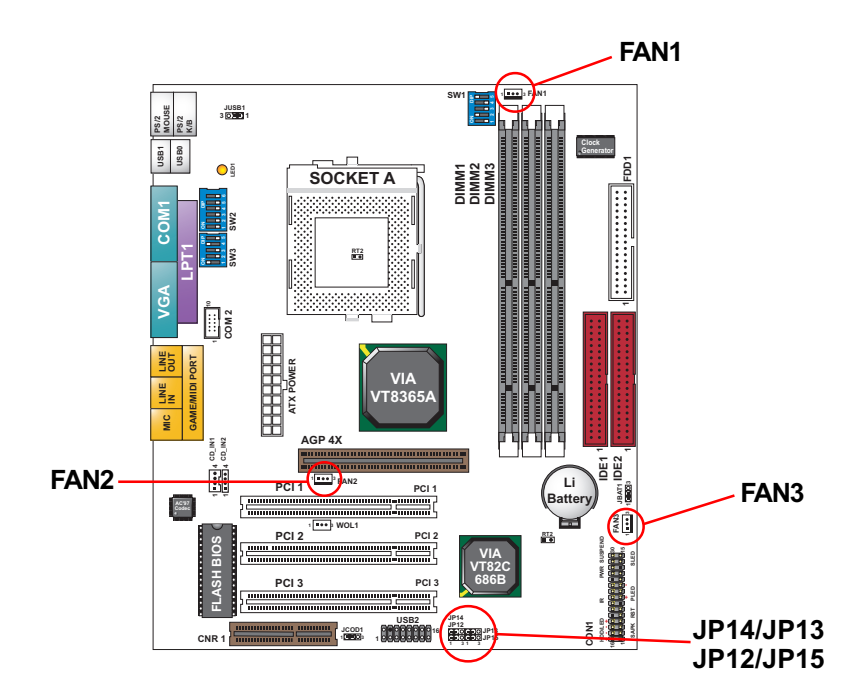

# 2-8.2 USB PORT SELECT-1 (JP13/JP15)

| JP13/JP15: USB PORT SELECT (1)                   |                                                                                                    |  |  |
|--------------------------------------------------|----------------------------------------------------------------------------------------------------|--|--|
| Redirect USB port 2 to USB 2 connector (default) | JP13<br>JP15<br>JP15<br>JP15<br>JP15<br>JP15<br>JP15<br>JP13<br>JP13<br>JP13<br>JP13<br>JP13<br>JP13<br>JP13<br>JP13<br>JP13<br>JP13<br>JP13<br>JP13<br>JP13<br>JP13<br>JP13<br>JP13<br>JP13<br>JP15<br>JP15 J |  |  |
| Redirect USB port 2 to AGP                       | JP13<br>JP15<br>JP15<br>JP15<br>JP15<br>JP15<br>JP15<br>JP13<br>JP13<br>JP13<br>JP13<br>JP13<br>JP13<br>JP13<br>JP13<br>JP13<br>JP13<br>JP13<br>JP13<br>JP13<br>JP13<br>JP13<br>JP13<br>JP13<br>JP15<br>JP15 J |  |  |

# 2-8.3 USB PORT SELECT-2 (JP12/JP14)

| JP12/JP14: USB PORT SELEC                        | CT (2)                                                                                                    |
|--------------------------------------------------|----------------------------------------------------------------------------------------------------|
| Redirect USB port 3 to USB 2 connector (default) | JP14<br>JP12<br>JP12<br>JP12<br>JP12<br>JP12<br>JP12<br>JP14<br>JP14 J |
| Redirect USB port 3 to CNR                       | JP14<br>JP12<br>1 3                                                                                                    |

### 2-8.4 USB WAKE UP (JUSB1)

| JUSB1: USB WAKE UP |  |
|--------------------|--|
| Disabled (default) |  |
| Enabled            |  |

This function allows you to use USB mouse or keyboard to wake up the system.

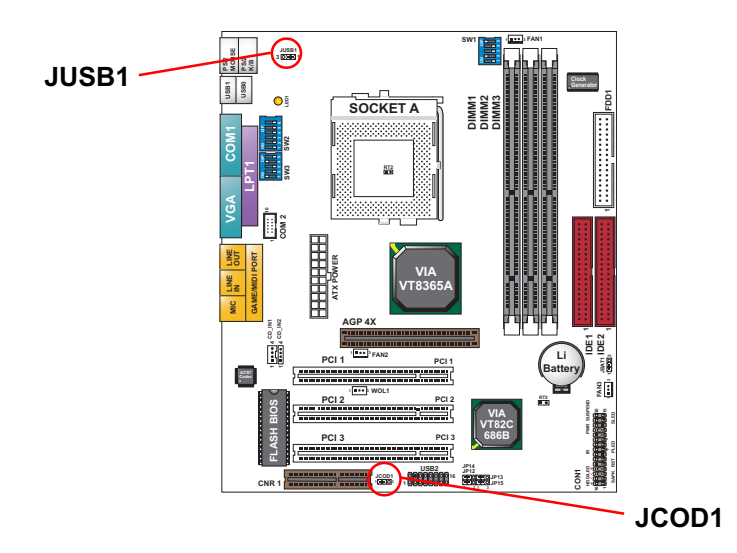

# 2-8.5 ONBOARD AC97 CODEC SELECT (JCOD1)

| JCOD1: ONBOARD AC'97 CODEC SELECT |  |
|-----------------------------------|--|
| Disabled                          |  |
| Enabled (default)                 |  |

This field allows you to enable or disable the onboard AC'97 codec. If you want to use your own audio devices, you may set this jumper to [Disabled]. "Onchip Sound" in 4-10 Advanced Chipset Features and "Onboard Legacy Audio" in 4-11 Integrated Peripherals of the BIOS must also be disabled.

## 2-8.6 WAKE ON LAN FUNCTION (WOL1)

MIC IN OUT

AC'97 Codec

WOL1

CNE

PCI 1

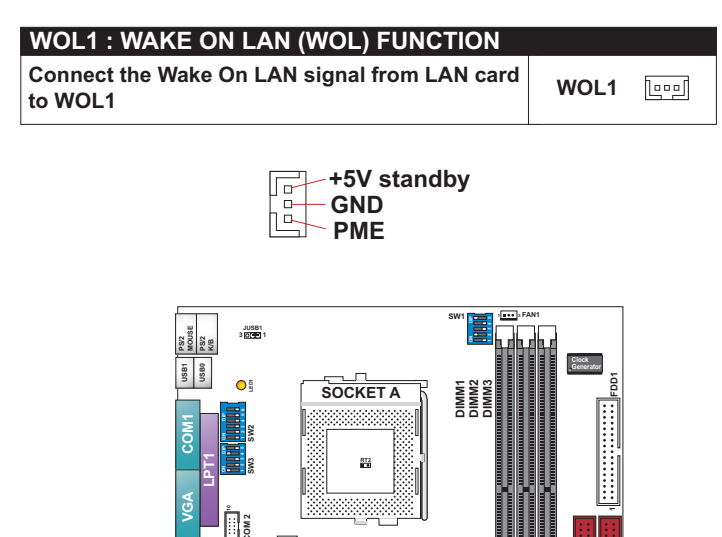

This connector connects to a LAN card with a Wake On LAN output. The connector powers up the system when a wake-up packet or signal is received through the LAN card.

COD1

1 000000116 JP12 JP13 JP13 JP13 JP15

DE1 DE2

ENN3

Li

This feature requires that Wake On LAN feature is enabled at the BIOS "Power Management Setup" and that your system has an ATX power supply with at least 720mA / +5V standby power.

## 2-8.7 CLEAR CMOS DATA (JBAT1)

| JBAT1: CLEAR CMOS DATA |  |
|------------------------|--|
| Clear CMOS Data        |  |
| Retain Data (default)  |  |

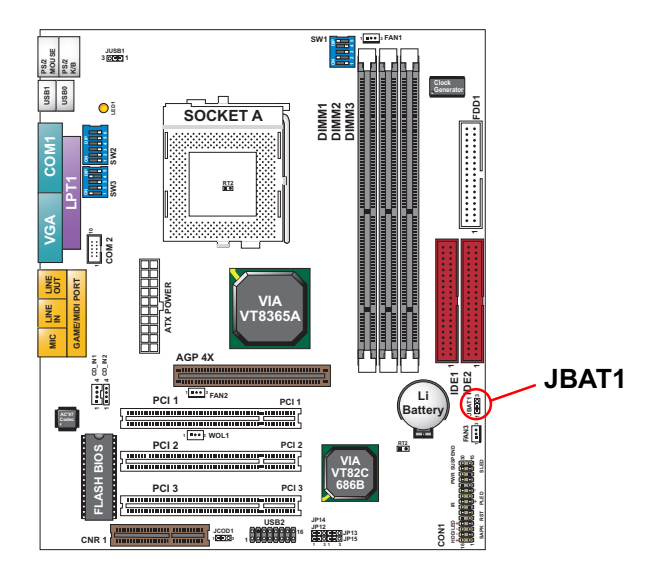

A battery must be used to retain the motherboard configuration in CMOS RAM.

**NOTE**: You can clear CMOS by shorting 2-3 pin when the system is POWER OFF. Then, return to 1-2 pin position (default). It may damage the motherboard if clearing the CMOS in POWER ON status. Unplug the power cord from power supply before clearing CMOS will be a best bet for user.

# 2-8.8 CD-ROM AUDIO CONNECTOR (CD-IN1/CD-IN2)

| CD_IN1/CD_IN2: CD-ROM AUDIO CONNECTOR |               |               |
|---------------------------------------|---------------|---------------|
| PIN NO.                               | CD_IN1        | CD_IN2        |
| PIN 1                                 | Left Channel  | Left Channel  |
| PIN 2                                 | GND           | GND           |
| PIN 3                                 | GND           | Right Channel |
| PIN 4                                 | Right Channel | GND           |

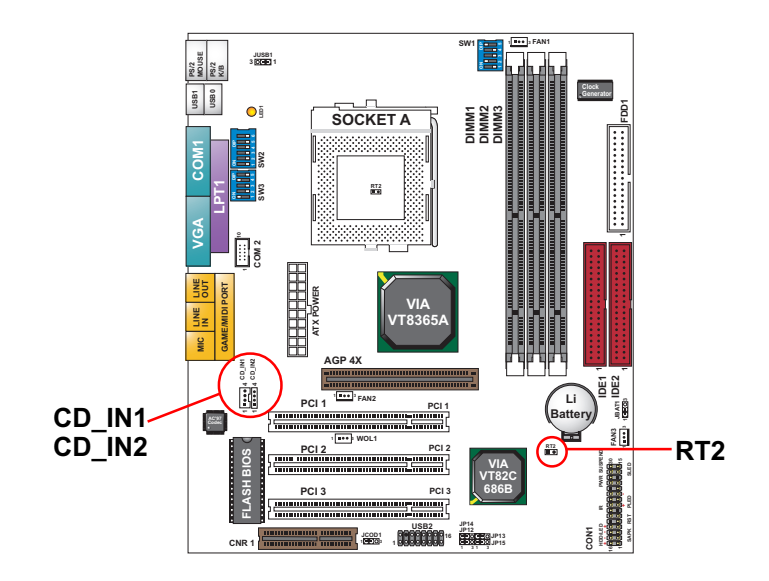

2-8.9 THERMAL SENSOR CONNECTOR (RT2)

| RT2: THERMAL SENSOR CONNECTOR |                                                                                                    |
|-------------------------------|----------------------------------------------------------------------------------------------------|
| a.                            | a: Connect to RT2.<br>b: Connect this thermal sensor<br>to particular device which<br>generates lots of heat such<br>as Hard Driver, VGA chip, etc.<br>When connected, user could<br>observe the temperature<br>change from the BIOS<br>program. |

## **2-9 CONNECTORS**

• In this section we list all external connectors that user will use them.

# 2-9.1 CON1

| 16 17 18 19 | 20 21 22 23 24 25 26 27 28 29 30 |
|-------------|----------------------------------|
|             |                                  |
|             |                                  |

| HDD LED CONNECTOR |                                                                                                    |  |
|-------------------|----------------------------------------------------------------------------------------------------|--|
| PIN 16            | Logic High (+)                                                                                                    |  |
| PIN 17            | HDD LED SIGNAL                                                                                                    |  |
| PIN 18            | HDD LED SIGNAL                                                                                                    |  |
| PIN 19            | Logic High (+)                                                                                                    |  |
| DESCRIPTION       | This connector supplies power to the cabinet's IDE<br>activity LED. Read and write activity by devices<br>connected to the Primary or SecondaryIDE<br>connector will cause the LED to light up. |  |

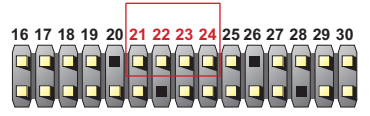

| INFRARED CONNECTOR |                                                                                                    |  |
|--------------------|----------------------------------------------------------------------------------------------------|--|
| PIN 21             | INFRARED TRANSMIT SIGNAL                                                                                                    |  |
| PIN 22             | GND                                                                                                    |  |
| PIN 23             | INFRARED RECEIVE SIGNAL                                                                                                    |  |
| PIN 24             | NONE                                                                                                    |  |
| PIN 25             | Vcc                                                                                                    |  |
| DESCRIPTION        | This connector supports an optional wireless<br>transmitting and receiving infrared module. This<br>module mounts to a small opening on system cases<br>that support this feature.<br>User must also configure the setting through<br>BIOS program "Peripheral Setup" to select whether<br>UART2 is directed for use with COM2 or IrDA.<br>Use the five pins and connect a ribbon cable from<br>the module to the motherboard's IR connector<br>according to the pin definitions. |  |

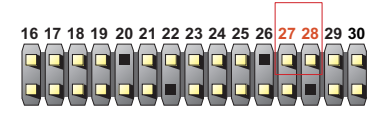

| ATX POWER SWITCH |                                                                                                    |  |
|------------------|----------------------------------------------------------------------------------------------------|--|
| PIN 27           | ATX POWER SWITCH                                                                                                    |  |
| PIN 28           | GND                                                                                                    |  |
| DESCRIPTION      | The system power is controlled by a momentary<br>switch connected to this lead.<br>Pressing the button once will switch the system<br>between ON and SOFT OFF.<br>Pushing the switch while in the ON mode for more<br>4 seconds will turn the system off.<br>The system power LED shows the status of the<br>system's power. |  |

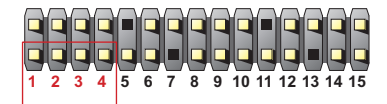

| SPEAKER CONNECTOR |                                                                                                    |  |
|-------------------|----------------------------------------------------------------------------------------------------|--|
| PIN 1             | SPEAKER SIGNAL                                                                                                    |  |
| PIN 2             | NONE                                                                                                    |  |
| PIN 3             | GND                                                                                                    |  |
| PIN 4             | Vcc                                                                                                    |  |
| DESCRIPTION       | This SPEAKER connector connects to the case-<br>mounted speaker. Two sources (LINE OUT and<br>SPEAKER) allow you to hear system beeps and<br>warnings. Only SPEAKER allows you to hear system<br>beeps before the integrated audio has been properly<br>initialized. |  |

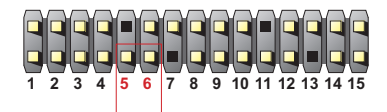

| RESET SWITCH CONNECTOR |                                                                                                    |  |
|------------------------|----------------------------------------------------------------------------------------------------|--|
| PIN 5                  | RESET SIGNAL                                                                                                    |  |
| PIN 6                  | GND                                                                                                    |  |
| DESCRIPTION            | RESET SWITCH connector connects to the case-<br>mounted reset switch for rebooting your system<br>without having to turn off your power switch. This is<br>a preferred method of reboot to prolong the life of<br>the system's power supply. |  |

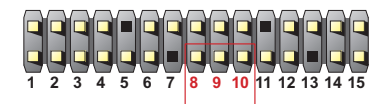

| POWER LED CONNECTOR |                                                                                                    |  |  |
|---------------------|----------------------------------------------------------------------------------------------------|--|--|
| PIN 8               | Vcc                                                                                                    |  |  |
| PIN 9               | NONE                                                                                                    |  |  |
| PIN 10              | GND                                                                                                    |  |  |
| DESCRIPTION         | This Power LED connector connects the system power LED, which lights when the system is powered on and blinks when it is in sleep mode. |  |  |

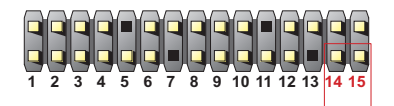

| SUSPEND LED |                                     |  |
|-------------|-------------------------------------|--|
| PIN 14      | SUSPEND LED SIGNAL                  |  |
| PIN 15      | GND                                 |  |
| DESCRIPTION | Connect to Suspend indicator light. |  |

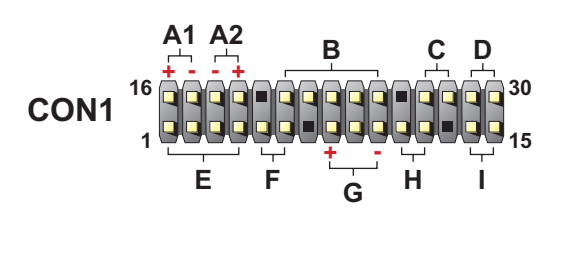

- A1:1st HDD LED
- A2: 2nd HDD LED
- B : INFRARED (IR)
- C : POWER SWITCH
- D : None
- E : SPEAKER
- F : RESET SWITCH
- G : POWER LED
- H : NONE
- I : SUSPEND LED

#### 2-9.2 CHASSIS PANEL CONNECTOR

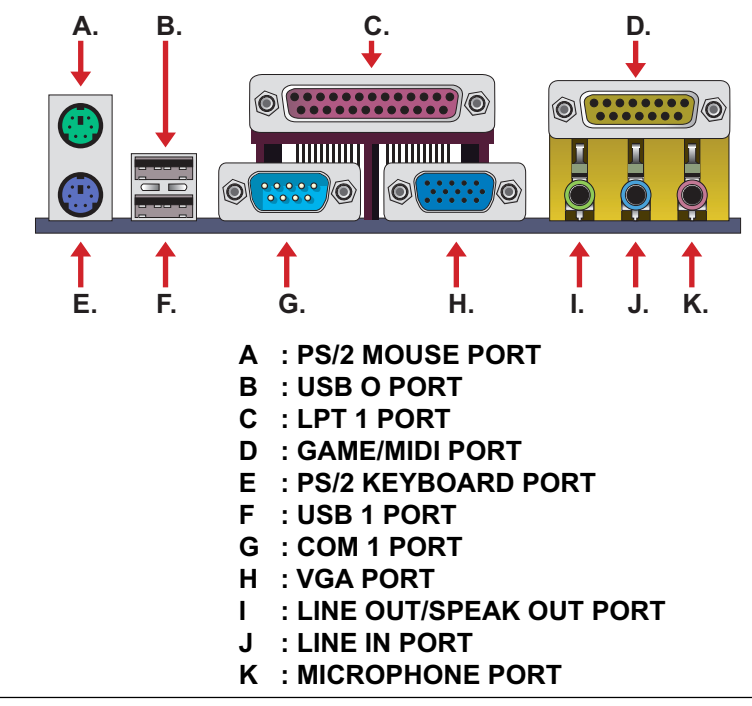

# 2-9.3 ATX POWER SUPPLY CONNECTOR

- This connector connects to an ATX power supply. The plug from the power supply only inserts in an orientation because of the different hole sizes.
  Find the proper orientation and push down firmly making sure that all pins are aligned.
- Reminding that your power supply should support at least 10mA on the 5V standby voltage. It may cause an difficulty to power on the system if the power supply can't support the load.
- For Wake On LAN function, the power supply should support at least 720mA current.

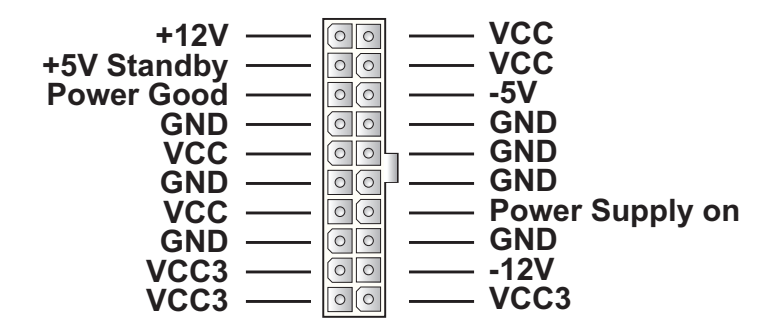

#### 2-9.4 PS/2 MOUSE AND PS/2 KEYBOARD

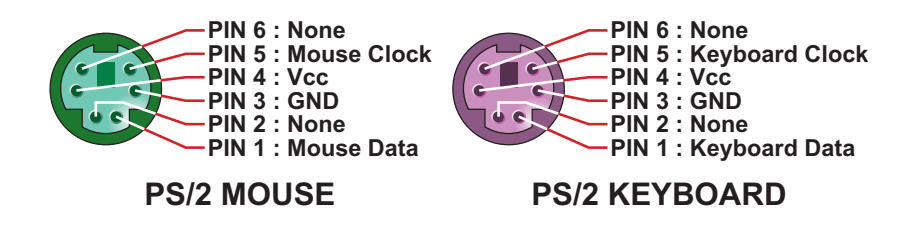

#### 2-9.5 COMMUNICATION AND NETWORKING RISER SLOT (CNR)

• This connector allows you to use network, modem or audio riser cards.

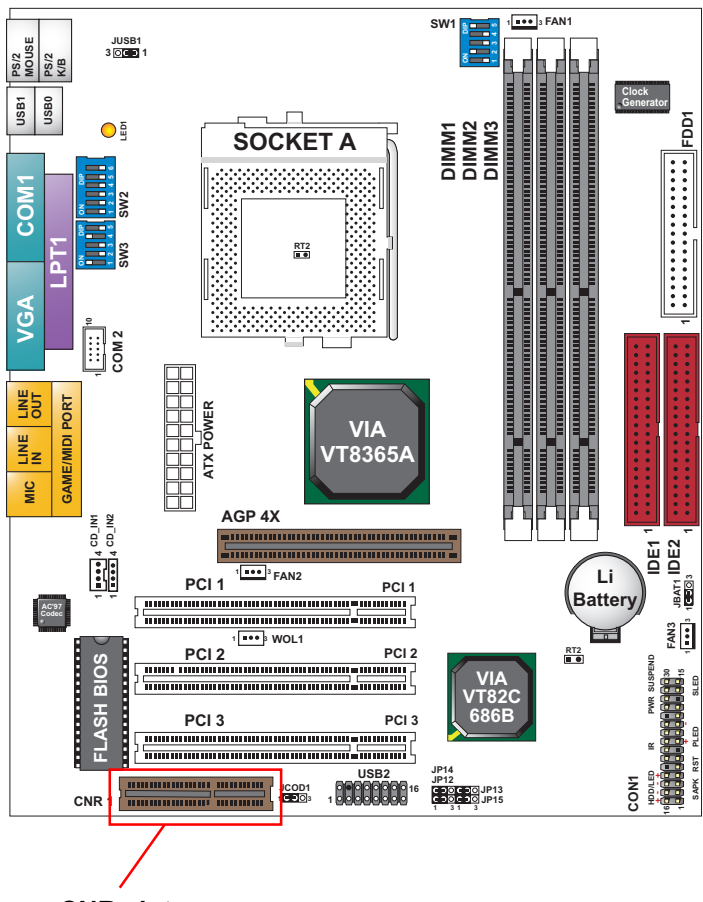

CNR slot

Note:

- 1. If only one modem CNR installed, the modem CNR must be primary.
- 2. Only one LAN CNR can be supported.
- 3. The audio CNR must be secondary, if on-chip AC 97 is enabled.
- 4. CNR devices are not included with this motherboard.

#### 2-9.6 SECOND USB CONNECTOR

• This connector is for connecting the additional USB cable. It provides you additional two USB ports. User can order the additional USB cable from your motherboard dealer and vender.

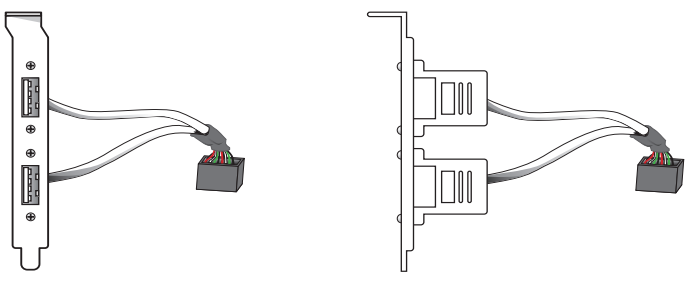

Additional USB Cable (Optional)

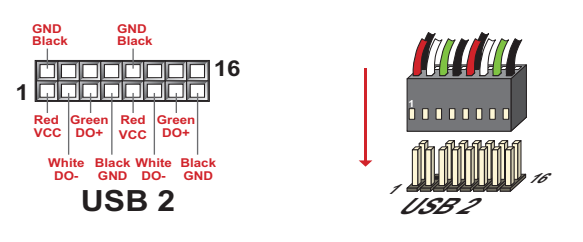

**USB2** Connector

• When plugging the USB cable to USB2 connector, user can see each color of wires to determine which is first pin.

## 2-9.7 IRQ DESCRIPTION

| IRQ    | Function Description   | Priority |
|--------|------------------------|----------|
| IRQ 0  | System Timer           | 1        |
| IRQ 1  | Keyboard Controller    | 2        |
| IRQ 2  | Programmable Interrupt | N/A      |
| IRQ 3  | Serial Port (COM 2)    | 11       |
| IRQ 4  | Serial Port (COM 1)    | 12       |
| IRQ 5  |                        | 13       |
| IRQ 6  | Floppy Disk Controller | 14       |
| IRQ 7  | Parallel Port (LPT1)   | 15       |
| IRQ 8  | Real Time Clock (RTC)  | 3        |
| IRQ 9  |                        | 4        |
| IRQ 10 |                        | 5        |
| IRQ 11 |                        | 6        |
| IRQ 12 | PS/2 Mouse Port        | 7        |
| IRQ 13 | Coprocessor            | 8        |
| IRQ 14 | Primary IDE Channel    | 9        |
| IRQ 15 | Secondary IDE Channel  | 10       |

- Both ISA and PCI expansion cards may require IRQs. System IRQs are available to cards installed in the ISA expansion bus first, then any remaining IRQs are available to PCI cards. Currently, there are two types of ISA cards.
- The original ISA expansion card design, now referred to as "Legacy" ISA card, requires that you configure the card's jumpers manually and then install it in any available slot on the ISA bus. To see a map of your used and free IRQs in Windows 98, the *Control Panel* in *My Computer*, contains a *System* icon, which gives you a *Device Manager* tab. Double-Clicking on a specific hardware device gives you a *Resources* tab which shows the Interrupt number and address. Double-Clicking *Computers* to see all the interrupts and addresses for your system. Make sure that no two devices use the same IRQ or your computer will experience problems when those two devices are in use at the same time.
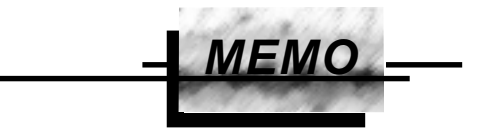

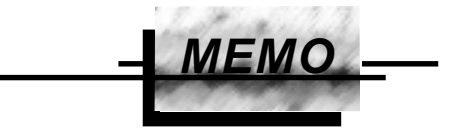

# CHAPTER 3 SOFTWARE SETUP

# **3-1 ABOUT SUPPORT CD**

 In support CD, it contains most informations for user's requirement, such as Acrobat Reader, BIOS, User's full version Manual, Driver, Hardware Monitor(if motherboard supports this function), Patch, and Utilities etc,. User can browse the CD and get further details in regard of our motherboard. Of course, welcome to vendor's website for the newest release.

# 3-2 VIA CHIPSET DRIVER INSTALLATION (4-IN-1 DRIVER)

Step 1:

- Please put the support CD attached to motherboard into the CD-ROM drive.
- When appears a welcome window as left screen, then user should choose "Install Driver"

Step 2:

· Click on the "VIA Chipset Driver".

Step 3:

• Click on the "4-in-1 driver".

Step 4:

• Click on the "Install via 4-in-1 driver" to continue.

|                    | and the second second second second                                                                                                    |  |
|--------------------|----------------------------------------------------------------------------------------------------|--|
|                    |                                                                                                    |  |
|                    | 1000                                                                                                    |  |
|                    |                                                                                                    |  |
|                    |                                                                                                    |  |
|                    |                                                                                                    |  |
|                    |                                                                                                    |  |
|                    |                                                                                                    |  |
|                    |                                                                                                    |  |
|                    |                                                                                                    |  |
| 11 Densis Red (11) |                                                                                                    |  |
|                    |                                                                                                    |  |
|                    |                                                                                                    |  |
|                    |                                                                                                    |  |
|                    |                                                                                                    |  |
|                    | And a second second second second second second second second second second second second second second second                                                                                                    |  |
|                    | 9                                                                                                    |  |
|                    | Alexian A                                                                                                    |  |
|                    | No. of Concession, Name of Street, or other                                                                                                    |  |
|                    |                                                                                                    |  |
|                    | 100 C 100 C  |  |
|                    | SECTION AND A                                                                                                    |  |
|                    | ENGLISH OF THE PARTY OF THE PARTY OF THE PAR |  |
|                    | Land Distance of the land                                                                                                    |  |
|                    |                                                                                                    |  |
|                    |                                                                                                    |  |
|                    |                                                                                                    |  |
|                    |                                                                                                    |  |
|                    |                                                                                                    |  |
|                    |                                                                                                    |  |

Step 5:

• Press Next button to continue.

Step 6:

• Click "Yes" to continue.

### Step 7:

- Press select the checkbox as below:
  - Bus Master PCI IDE Driver
  - AGP VxD Driver
  - VIA Chipset Function's Registry
  - IRQ Routing Miniport Driver

Note: For user who are upgrading VIA Drivers. We recommend installing the 4-in-1 as it will automatically detect and update the necessary drivers.

Step 8:

• Click "Install" and press Next button to continue.

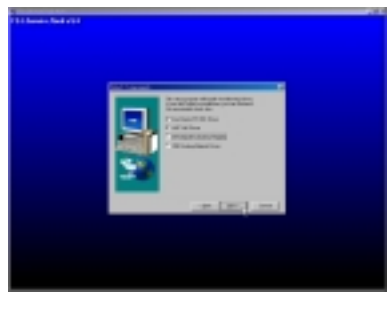

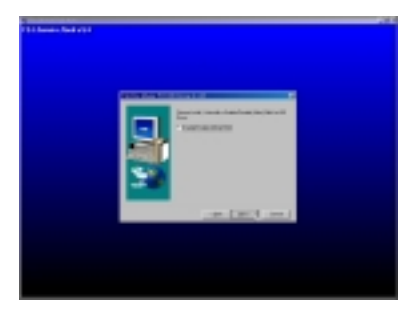

Step 9:

• Click on the "click to enable DMA mode" checkbox for enable DMA function.

| 11 Acres (Sell vit) |  |
|---------------------|--|
|                     |  |
|                     |  |
|                     |  |
|                     |  |

Step 10:

• The default setup destination is C: \VIADMATOOL, press Next button to continue.

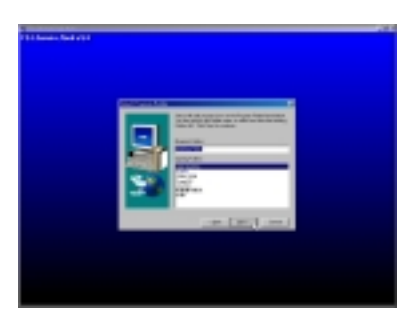

Step 11:

• Press **Next** button to continue.

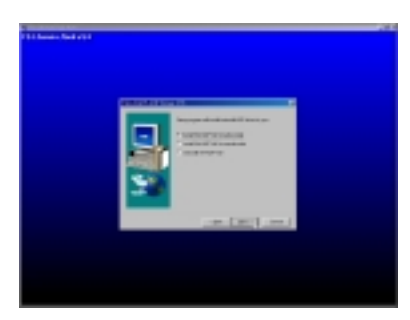

Step 12:

• Select "Install VIA AGP VxD" in turbo mode and press Next button to continue.

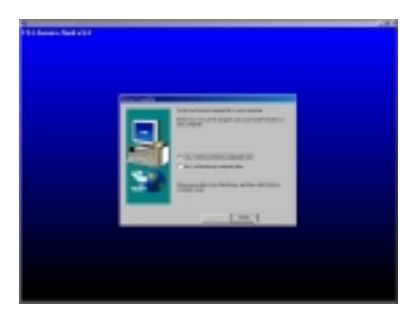

Step 13:

• After all the setup process is finished, please restart your computer by clicking on **Finish**.

# 3-3 ONBOARD S3<sup>®</sup> SAVAGE4<sup>™</sup> VGA DRIVER INSTALLATION

• We provide a simple process for user to install the S3<sup>®</sup> Savage4 VGA driver. Whichever Microsoft Windows operating system user adopts, they have similar installation below.

## 3-3.1 INSTALL KM133 VGA DRIVER FOR WINDOWS 95/98/SE

- 1. Please put the Support CD attached to motherboard into the CD-ROM drive. When appears a welcome window as left screen, then user should choose *"Install Driver"*.
- 2. Click on the "VIA chipsets Driver".
- 3. Click on the "VIA KM133 VGA Driver" to continue.
- 4. Click on the "Install VGA Driver for Win95/98/SE".
- 5. Follow the instruction on screen to complete the installation, after which please restart your PC.

# 3-3.2 INSTALL KM133 VGA DRIVER FOR WINDOWS NT4.0

- 1. Please put the Support CD attached to motherboard into the CD-ROM drive. When appears a welcome window as left screen, then user should choose *"Install Driver"*.
- 2. Click on the "VIA chipsets Driver".
- 3. Click on the "VIA KM133 VGA Driver" to continue.
- 4. Click on the "Install VGA Driver for NT4.0".
- 5. Follow the instruction on screen to complete the installation, after which please restart your PC.

## 3-3.3 INSTALL KM133 VGA DRIVER FOR WINDOWS ME

- 1. Please put the Support CD attached to motherboard into the CD-ROM drive. When appears a welcome window as left screen, then user should choose *"Install Driver"*.
- 2. Click on the "VIA chipsets Driver".
- 3. Click on the "VIA KM133 VGA Driver" to continue.
- 4. Click on the "Install VGA Driver for Windows ME".
- 5. Follow the instruction on screen to complete the installation, after which please restart your PC.

# 3-3.4 INSTALL KM133 VGA DRIVER WINDOWS 2000

- 1. Please put the Support CD attached to motherboard into the CD-ROM drive. When appears a welcome window as left screen, then user should choose *"Install Driver"*.
- 2. Click on the "VIA chipsets Driver".
- 3. Click on the "VIA KM133 VGA Driver" to continue.
- 4. Click on the "Install VGA Driver for Win2000".
- 5. Follow the instruction on screen to complete the installation, after which please restart your PC.

# 3-4 AC 97 AUDIO CODEC INSTALLATION

Step 1:

- Please put the support CD attached to motherboard into the CD-ROM drive.
- When appears a welcome window as left screen, then user should choose "Install Driver"

Step 2:

• Click on the "VIA Chipset Driver".

Step 3:

• Click on the "AC'97 driver".

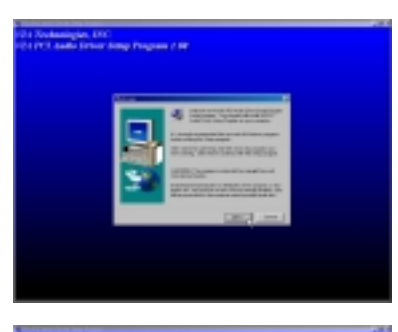

Step 4:

• Press Next button to continue.

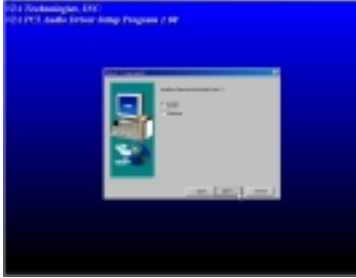

Step 5:

• When asking you install or remove the audio driver, please select "Install" and press Next button to continue.

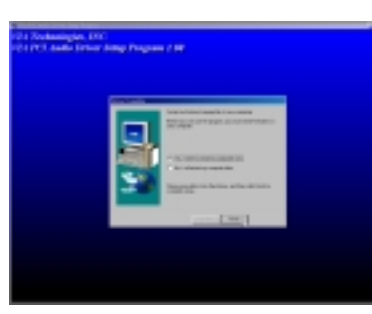

Step 6:

• It's recommended for user to restart the computer after the audio driver is finished. Please select "Yes, I want to restart my computer now".

# **3-5 HARDWARE MONITOR INSTALLATION**

### Step 1:

- Please put the support CD attached to motherboard into the CD-ROM drive.
- When appears a welcome window as left screen, then user should choose "Install Driver"

#### Step 2:

• Click on the "VIA Chipset Driver".

#### Step 3:

· Click on the "Hardware Monitor Utility".

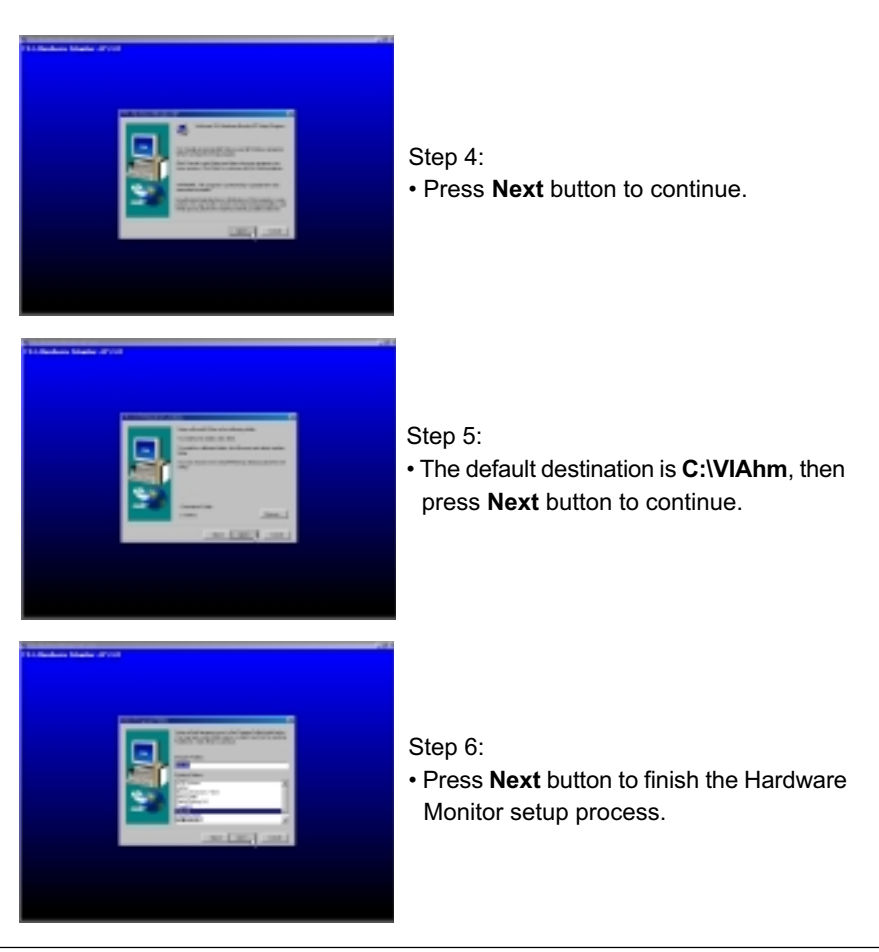

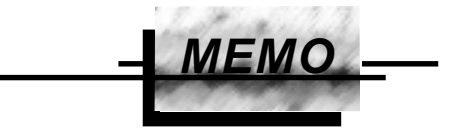

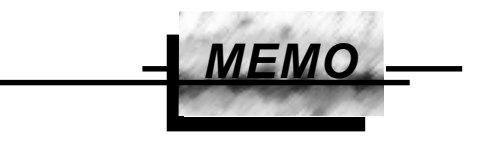

# CHAPTER 4 BIOS SETUP

## **4-1 INTRODUCE THE BIOS**

- BIOS stands for Basic Input Output System. It is sometimes called ROM BIOS because it is stored in a Read-Only Memory(ROM) chip on the motherboard. BIOS is the first program to run when you turn on your computer.
- BIOS performs the following functions:
- 1. Initializing and testing hardware in your computer(a process called "POST", for Power On Self Test).
- 2. Loading and running your operating system.
- 3. Helping your operating system and application programs to manage your PC hardware by means of a set of routines called BIOS Run-Time Service.

## 4-2 WHAT IS BIOS SETUP

- · Setup is an interactive BIOS program that you need to run when:
- 1. Changing the hardware on your system. (for example: installing a new Hard Disk etc,.)
- 2. Modifying the behavior of your computer. (for example: changing the system time or date, or turning special features on or off etc,.)
- 3. Enhancing your computer's behavior. (for example: speeding up performance by turning on shadowing or caching)

# 4-3 HOW TO RUN BIOS SETUP

 One way of running SETUP is to press a special function key or key combination during POST, before the operating system is loaded during POST, the BIOS usually displays a prompt such as:

Press DEL to enter SETUP

## 4-4 WHAT IS CMOS

 CMOS is a special kind of memory maintained by a battery after you turn your computer off. The BIOS uses CMOS to store the settings you selected in SETUP. The CMOS also maintains the internal clock. Every time you turn on your computer, the BIOS Looks in CMOS for the settings you selected and configures your computer accordingly. If the battery charge runs too low, the CMOS content will be lost and POST will issue a "CMOS invalid" or "CMOS checksum invalid" message. If this happens, you may have to replace the battery. After the battery is replaced, the proper settings will need to be stored in SETUP.

## 4-5 WHAT IS POST

 POST is an acronym for Power On Self Test. It's a traditional name for the routines that the BIOS uses to test and initializes the devices on your system when the PC is powered on. Its meanings has grown to include anything the BIOS does before the operating system is started. Each of POST routines is assigned a POST code, an unique number which is sent to I/O port 080h before the routine is executed.

## **4-6 BIOS UPGRADE**

- Motherboards incorporate the system BIOS in a Flash memory component.
   Flash BIOS allows user upgrades without the need to replace an EPROM component.
- The upgrade utility fits on a floppy diskette and provides the capability to save, verify, and update the system BIOS. The upgrade utility can be run from a hard disk drive or a network drive, but no memory managers can be installed during upgrades.

## 4-6.1 BEFORE UPGRADE BIOS

 It is recommended that you save a copy of the original motherboard BIOS along with a Flash EPROM Programming utility(AWDFLASH.EXE) to a bootable floppy disk in case you need to reinstall the BIOS later.

## **4-6.2 UPGRADE PROCESS**

Note: Normally, to upgrade BIOS that is unnecessary if the system is working fine without any problem, user should upgrade the BIOS unless you experienced incompatible problem or need BIOS upgrade to create new features. However, please read all information in this section before upgrading.

"AWDFLASH.EXE" is a Flash EPROM Programming utility that up dates the BIOS by uploading a new BIOS file to the programmable flash ROM on the motherboard, This program only works in *pure DOS environment, the utility can not be worked in win95/98, ME, NT or WINDOWS 2000 environment.* 

## Upgrading the system BIOS

- Set 1. Pleas visit the board maker's website, download the newest BIOS file and newest award flash utility "AWDFLASH.EXE" for the motherboard. The BIOS file you downloaded will be a \*. bin format.
- Step 2. Create a bootable diskette. Then copy the BIOS file and award flash utility "AWDFLASH.EXE" into the diskette.
- Step 3. Insert the diskette into drive A, reboot you system and boot form the diskette.
- Step 4. When booting is finished type **awdflash** \*.bin /sn/py/cc and then press <Enter> to run BIOS upgrade program. (\*.bin depends on your motherboard model and version code).
- Step 5. After upgraded, please press <F1> or <F10> to exit or reset your system, *Warning !* If there appears *Write Fail* while Award "FLASH MEMORY WRITER" verifying Flash memory, just repeat the process, please DO NOT reset or turn off the system. If the award memory flash utility was not able to update the BIOS successfully, you system may not able to boot up,
- Step 6. You will see a message "CMOS checksum error-Default loaded" during booting the system. Please press <Del> to run CMOS setup utility, then reload 'LOAD SETUP DEFAULTS" or "Load Optimized Defaults" and save this change.

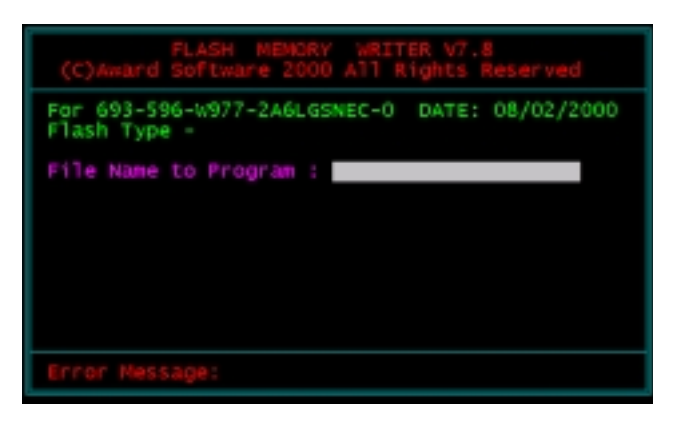

Award Flash Memory Writer Start Screen

| FLASH MEMORY WRITER U7.8<br>(C)Award Software 2000 All Rights Reserved        |
|-------------------------------------------------------------------------------|
| For 693-686A-2A6LGSNCC-0 DATE: 07/11/2000<br>Flash Type - WINBOND 49F002U /5V |
| File Mame to Program : 67fv-u8.bin                                            |
| Verifying Flash Memory - 3FE60 OK                                             |
|                                                                               |
| 🛛 Write OX 🚦 No Update 📲 Write Pail                                           |
| F1 Reset F10 Exit                                                             |

Award Flash Memory Writer Complete Screen

The parameters of AWDFLASH.EXE

/sn: No original BIOS backup /py: Program flash memory /cc: Clear CMOS data after programming

NOTE: User can type AWDFLASH /? to get further details about parameters. Wrong usage of parameter will damage the BIOS information, so that we strongly recommend user to leave parameters away unless you realize their function.

# **4-7 CMOS SETUP UTILITY**

- This motherboard comes with the AWARD BIOS from AWARD Software Inc. Enter the CMOS Setup Utility Main Menu by:
- 1. Turn on or reboot your system. After a series of diagnostic checks, the following message will appear:

#### PRESS <DEL> TO ENTER SETUP

2. Press the <DEL> key and the main program screen will appear as follows.

| Standard CMOS Features                        | <ul> <li>Frequency/Voltage Control</li> </ul> |  |
|-----------------------------------------------|-----------------------------------------------|--|
| <ul> <li>Advanced BIOS Features</li> </ul>    | Load Optimized Defaults                       |  |
| <ul> <li>Advanced Chipset Features</li> </ul> | Set Supervisor Password                       |  |
| Integrated Peripherals                        | Set User Password                             |  |
| <ul> <li>Power Management Setup</li> </ul>    | SAVE & EXIT SETUP                             |  |
| PnP/PCI Configurations                        | EXIT WITHOUT SAVING                           |  |
| <ul> <li>SmartDoc Anti-burn Shield</li> </ul> |                                               |  |
| Esc : Quit<br>F10 : Save & Exit Setup         | ↑↓→← : Select Item                            |  |
| Time, Date, Hard Disk Type                    |                                               |  |

CMOS Setup Utility - Copyright (C) 1984 - 2001 Award Software

- 3. Using the arrows on your keyboard, select an option, and press <Enter>. Modify the system parameters to reflect the options installed in your system.
- 4. You may return to the Main Menu anytime by pressing <ESC>.
- In the Main Menu, "SAVE AND EXIT SETUP" saves your changes and reboots the system, and "EXIT WITHOUT SAVING" ignores your changes and exits the program.

# 4-8 STANDARD CMOS SETUP

 Standard CMOS Setup allows you to record some basic system hardware configuration and set the system clock and error handling. You only need to modify the configuration values of this option when you change your system hardware configuration or the configuration stored in the CMOS memory gets lost or damaged.

Run the STANDARD CMOS SETUP as following:

1. Choose "STANDARD CMOS SETUP" from the Main Menu and a screen with a list of option will appear:

CMOS Setup Utility - Copyright (C) 1984-2001 Award Software Standard CMOS Features

| Date (mm:dd:yy)                                                                                                    | Tue, Oct 21 2000                                                                 | Item Help    |  |  |
|----------------------------------------------------------------------------------------------------|----------------------------------------------------------------------------------|--------------|--|--|
| Time (hh:mm:ss)                                                                                                    | 9:52:15                                                                          | Menu Level 🔸 |  |  |
| <ul> <li>IDE Primary Master</li> <li>IDE Primary Slave</li> <li>IDE Secondary Master</li> <li>IDE Secondary Slave</li> </ul> | Press Enter 13022 MB<br>Press Enter None<br>Press Enter None<br>Press Enter None |              |  |  |
| Drive A<br>Drive B                                                                                                    | 1.44M, 3.5 in.<br>None                                                           |              |  |  |
| Video<br>Halt On                                                                                                    | EGA/VGA<br>All,But Keyboard                                                      |              |  |  |
| Base Memory<br>Extended Memory<br>Total Memory                                                                               | 640K<br>31744K<br>32768K                                                         |              |  |  |

t→→←:Move Enter:Select +/-/PU/PD:Value F10:Save ESC:Exit F1:General Help F5:Previous Values F6:Fail-Safe Defaults F7:Optimized Defaults

2. Use one of the arrow keys to move between options and modify the selected options by using PgUp / PgDn / + / - keys.

Date (mm:dd:yy) The BIOS determines the day of the week from the other date information. This field is for information only.
 Press the left or right arrow key to move to the desired field (date, month, year). Press the PgUp or PgDn key to increment the setting, or type the desired value into the field.

- **Time (hh:mm:ss)** The time format is based on the 24-hour military-time clock. For example, 1 p.m. is 13:00:00. Press the left or right arrow key to move to desired field. Press the PgUp or PgDn key to increment the setting, or type the desired value into the field.
- Primary / Secondary This field records the specifications for all non-SCSI Master / Slave hard disk drives installed in your system. Refer to the respective documentation on how to install the drives.
  - Drive A / Drive B Set this field to the type(s) of floppy disk drive(s) installed in your system. The choices are: 360KB, 5.25in., 1.2MB, 5.25in., 720KB, 3.5in., 1.44MB, 3.5in., 2.88MB, 3.5in., None.
    - Video Set this field to the type of video display card installed in the system. The choices are: Monochrome, Color 40x25, VGA / EGA, Color 80x25.
    - Halt On Set this warning feature for the type of errors that will cause the system to halt. The choices are: No Errors, All, But Keyboard, All, But Diskette, All. But Diskette,

| CMOS | Setup | Utility - | Copyright | (C)   | 1984-  | 2001 | Award | Softwa | re |
|------|-------|-----------|-----------|-------|--------|------|-------|--------|----|
|      |       |           | IDE Prima | nry N | 1aster |      |       |        |    |

| IDE HDD Auto-Detection                                | Press Enter                         | Item Help    |
|-------------------------------------------------------|-------------------------------------|--------------|
| IDE Primary Master<br>Access Mode                     | Auto<br>Auto                        | Menu Level → |
| Capacity                                              | 10243 MB                            |              |
| Cylinder<br>Head<br>Precomp<br>Landing Zone<br>Sector | 19846<br>16<br>65535<br>19845<br>63 |              |

↑↓→←:Move Enter:Select +/-/PU/PD:Value F10:Save ESC:Exit F1:General Help F5:Previous Values F6:Fail-Safe Defaults F7:Optimized Defaults

3. Press <ESC> to return to the Main Menu when you finish setting up all items.

# **4-9 ADVANCED BIOS FEATURES**

• ADVANCED BIOS FEATURES allows you to improve your system performance or set up system features according to your preference.

Run the ADVANCED BIOS FEATURES as following:

- 1. Choose "ADVANCED BIOS FEATURES" from the Main Menu and a screen with a list of option will appear:
- Use one of the arrow keys to move between options and modify the selected options by using PgUp / PgDn / + / - keys. An explanation of the <F> keys follows:
- <F1>: "Help" gives options available for each item.
- <F5>: Get the previous values. These values are the values with which the user started in the current session.
- <F6>: Load all options with the BIOS default values.
- <F7>: Load all options with the Setup default values.

CMOS Setup Utility - Copyright (C) 1984-2001 Award Software Advanced BIOS Features

| Virus Warning                   | Disabled | Item Help    |
|---------------------------------|----------|--------------|
| CPU Internal Cache              | Enabled  | Menu Level 🕨 |
| External Cache                  | Enabled  |              |
| CPU L2 Cache ECC Checking       | Enabled  |              |
| Quick Power On Self Test        | Enabled  |              |
| First Boot Device               | Floppy   |              |
| Second Boot Device              | HDD-0    |              |
| Third Boot Device               | LS120    |              |
| Boot Other Device               | Enabled  |              |
| Swap Floppy Drive               | Disabled |              |
| Boot Up Floppy Seek             | Enabled  |              |
| Boot Up NumLock Status          | On       |              |
| Gate A20 Option                 | Fast     |              |
| Typematic Rate Setting          | Disabled |              |
| imes Typematic Rate (Chars/Sec) | 6        |              |
| imes Typematic Delay (Msec)     | 250      |              |
| Security Option                 | Setup    |              |
| OS Select For DRAM > 64MB       | Non-OS2  |              |
| Video BIOS Shadow               | Enabled  |              |
| C8000-CBFFF Shadow              | Disabled |              |
| CC000-CFFFF Shadow              | Disabled |              |
| D0000-D3FFF Shadow              | Disabled |              |
| D4000-D7FFF Shadow              | Disabled |              |
| D8000-DBFFF Shadow              | Disabled |              |
| DC000-DFFFF Shadow              | Disabled |              |

↑↓→←:Move Enter:Select +/-/PU/PD:Value F10:Save ESC:Exit F1:General Help F5:Previous Values F6:Fail-Safe Defaults F7:Optimized Defaults Virus Warning Enabled: Activates automatically when the system boots up causing a warning message to appear if there is anything attempting to access the boot sector or hard disk partition table.

> Disabled: No warning message will appear when there is something attempting to access the boot sector or hard disk partition table.

NOTE: Many diagnostic (or boot manager) programs which attempt to access the boot sector table can cause the above warning message. If you will be running such a program, we recommend that you disable the virus protection first.

CPU Internal Cache/ External Cache External Cache CPUs from 486-type on up contain internal cache memory, and most, but not all, modern PCs have additional (external) cache memory. When the CPU requests data, the system transfers the requested data from the main DRAM into cache memory, for even faster access by the CPU. The External Cache field may not appear if your system does not have external cache memory.

- CPU L2 Cache ECC When you select *Enabled*, memory checking is enchecking able when the external cache contains ECC SRAMs. The choice: Enabled, Disabled.
- Quick Power On SelfSelect Enabled to reduce the amount of time requiredTestto run the power-on self -test (POST). A quick POSTskips certain steps.We recommend that you normally disable quick POST. Better to find a problem<br/>during POST than lost data during your work.
  - First/Second/Third/ The BIOS attempts to load the operating system from Other Boot Device the devices in the sequence selected in these items. The choice: Floppy, LS/ZIP, HDD, SCSI, CDROM, Disabled.

| Swap Floppy Drive               | This field is effective only in systems with two floppy<br>drives. Selecting Enabled assigns physical drive B<br>logical drive A, and physical drive A to logical drive B.                                                                                                    |
|---------------------------------|----------------------------------------------------------------------------------------------------|
| Boot Up Floppy Seek             | Enabled : During POST, BIOS checks the track num-<br>ber of the floppy disk drive to see whether<br>it is 40 or 80 tracks.                                                                                                    |
|                                 | Disabled: During POST, BIOS will not check the track number of the floppy disk drive.                                                                                                    |
| Boot Up NumLock<br>Status       | Toggle between On or Off to control the state of the<br>NumLock key when the system boots. When toggled<br>On, the numeric keypad generates numbers instead<br>of controlling cursor operations.                                                                                                    |
| Gate A20 Option                 | Gate A20 refers to the way the system addresses<br>memory above 1 MB (extended memory). When set<br>to <i>Fast</i> , the system chipset controls Gate A20. When<br>set to <i>Normal</i> , a pin in the keyboard controller con-<br>trols Gate A20. Setting Gate A20 to Fast improves<br>system speed, particularly with OS/2 and Windows. |
| Typematic Rate Setting          | When <i>Disabled</i> , the following two items (Typematic Rate and Typematic Delay) are irrelevant. Keystroke repeat at a rate determined by the keyboard controller in your system.                                                                                                    |
|                                 | When <i>Enabled</i> , you can select a typematic rate and typematic delay.                                                                                                    |
| Typematic Rate (Chars<br>/ Sec) | Range between 6 and 30 characters per second. This option controls the speed of repeating keystrokes.                                                                                                    |
| Typematic Delay<br>(Msec)       | Choose 250, 500, 750 and 1000. This option sets the time interval for displaying the first and the second characters.                                                                                                    |
| Security Option                 | If you have set a password, select whether the pass-<br>word is required every time the System boots, or only<br>when you enter setup.                                                                                                    |

OS Select For DRAM > Non-OS/2 : For Non-OS/2 system. 64MB OS: For OS/2 operating system.

Video BIOS Shadow Enabled copies Video BIOS to shadow RAM for improving performance. The choice: Enabled, Disabled.

**C8000-CBFFF to** These options are used to shadow other expansion **DC000-DFFFF Shadow** card ROMs.

3. Press <ESC> to return to the Main Menu when you finish setting up all items.

## **4-10 ADVANCED CHIPSET FEATURES**

• ADVANCED CHIPSET FEATURES allows you to change the values of chipset registers. These registers control the system options.

Run the ADVANCED CHIPSET FEATURES as following:

- 1. Choose "ADVANCED CHIPSET FEATURES" from the Main Menu and a screen with a list of option will appear:
- Use one of the arrow keys to move between options and modify the selected options by using PgUp / PgDn / + / - keys. An explanation of the <F> keys follows:
- <F1>: "Help" gives options available for each item.
- <F5>: Get the previous values. These values are the values with which the user started in the current session.
- <F6>: Load all options with the BIOS default values.
- <F7>: Load all options with the Setup default values.

|                         |          | Item Help    |
|-------------------------|----------|--------------|
| DRAM Timing By SPD      | Enabled  | Menu Level 🕨 |
| DRAM Clock              | 100MHZ   |              |
| SDRAM Cycle Length      | 3        |              |
| Bank Interleave         | Disabled |              |
| DRAM Drive Strength     | Auto     |              |
| ×DRAM Drive Value       | 2F       |              |
| Memory Hole             | Disabled |              |
| PCI Master Pipeline Req | Enabled  |              |
| P2C/C2P Concurrency     | Enabled  |              |
| Fast R-W Turn Around    | Disabled |              |
| System BIOS Cacheable   | Disabled |              |
| Video RAM Cacheable     | Disabled |              |
| Frame Buffer size       | 8M       |              |
| AGP Aperture Size       | 128M     |              |
| AGP 4X Mode             | Enabled  |              |
| ×AGP Driving Control    | Auto     |              |
| AGP Driving Value       | DA       |              |
| AGP Fast Write          | Disabled |              |
| K7 CLK_CTL Select       | Optimal  |              |
| OnChip USB              | Enabled  |              |
| OnChip USB 2            | Enabled  |              |
| USB Keyboard Support    | Disabled |              |
| OnChip Sound            | Auto     |              |
| CPU to PCI Write Buffer | Enabled  |              |
| PCI Dynamic Bursting    | Enabled  |              |
| PCI Master 0 WS Write   | Enabled  |              |
| PCI Delay Transaction   | Disabled |              |
| PCI#2 Access #1 Retry   | Enabled  |              |
| AGP Master 1 WS Write   | Disabled |              |
| AGP Master 1 WS Read    | Disabled |              |
|                         |          |              |

CMOS Setup Utility - Copyright (C) 1984-2001 Award Software Advanced Chipset Features

↑↓→←:Move Enter:Select +/-/PU/PD:Value F10:Save ESC:Exit F1:General Help F5:Previous Values F6:Fail-Safe Defaults F7:Optimized Defaults

| DRAM Timing by SPD         | This item allows you to select DRAM Timing by SPD                                                                                                    |
|----------------------------|----------------------------------------------------------------------------------------------------|
|                            | SPD (Serial Presence Detect) you can find it located<br>on your memory modules, BIOS reads information<br>coded in SPD during system boot up resulting in a<br>accurate memory operation.                                                                                                    |
| DRAM Clock                 | This item allows you to control the DRAM speed.<br>The choice: Host Clock, HCLK+33M.                                                                                                    |
| SDRAM Cycle Length<br>Time | You can select CAS latency time in HCLKs of 2 or 3.<br>The system board designer should have set the val-<br>ues in this field, depending on the DRAM installed.<br>Do not change the values in this field unless you<br>change specifications of the installed DRAM or the<br>installed CPU. |
| Bank Interleave            | The choice: Disabled, 2 Bank, 4 Bank.                                                                                                    |
| DRAM Drive Strength        | Leave this item with Auto mode.<br>The choice: Auto, Manual.                                                                                                    |
| DRAM Drive Value           | When "DRAM Drive Strength" is set to "Auto", this item will be unable to be selected. We don't recommend user to adjust this item.                                                                                                    |
| Memory Hole                | In order to improve performance, certain space in<br>memory is reserved for ISA cards. This memory must<br>be mapped into the memory space below 16MB.<br>The choice: 15M-16M, Disabled.                                                                                                    |
| PCI Master Pipeline<br>Req | Use default setting.                                                                                                    |
| P2C/C2P Concurrency        | This item allows you to enable/disable the PCI to CPU,<br>CPU to PCI concurrency.<br>The choice: Enabled, Disabled.                                                                                                    |
| Fast R-W Turn Around       | This item controls the DRAM timing. It allows you to enable / disable the fast read / write turn around. The choice: Enabled, Disabled.                                                                                                    |

| System BIOS<br>Cacheable | Choose Enabled or Disabled. When enabled, the access to the system BIOS ROM addressed at F0000H - FFFFFH is cached.                                                                                                    |
|--------------------------|----------------------------------------------------------------------------------------------------|
| Video RAM Cacheable      | Choose Enabled or Disabled. When enabled, the access to the VGA RAM addressed is cached.                                                                                                    |
| Frame Buffer size        | This option allows you select memory size shared to on-chip graphics.                                                                                                    |
| AGP Aperture Size        | Choose 4, 8, 16, 32, 64, 128 or 256 MB. Memory mapped and graphics data structures can reside in a Graphics Aperture. This area is like a linear buffer. BIOS will automatically report the starting address of this buffer to the O.S.                       |
| AGP Driving Control      | This item allows you to adjust the AGP driving force.<br>Choose Manual to key in a AGP Driving Value in the<br>next selection. This field is recommended to set in<br>Auto for avoiding any error in your system.<br>The choice: Manual, Auto.                |
| AGP Driving Value        | This item allows you to adjust the AGP driving force. The choice: Min=0000 $\sim$ Max=00FF.                                                                                                    |
| AGP Fast Write           | This item will enable the AGP model into fast write mode.                                                                                                    |
| K7 CLK_CTL Select        | Use this item to specify the clock control for ramp<br>rate. Select default for a defaulted time value, and<br>optimal for optimum time value which depends on<br>different CPU ratio.<br>The choice: Enabled, Disabled.                                      |
| OnChip USB/USB2          | This should be enabled if our system has a USB in-<br>stalled on the system board and you wish to use it.<br>Even when so equipped, if you add a higher perfor-<br>mance controller, you will need to disable this feature.<br>The choice: Enabled, Disabled. |
| USB Keyboard<br>Support  | Enabled: Enable function when the USB keyboard is<br>being used.<br>Disabled: When the AT keyboard is being used,<br>choose disabled.                                                                                                    |

- **OnChip Sound** Enabled: Turn on AC'97 codec chip controller. Disabled: Turn off AC'97 codec chip controller or user can plug external add-on sound card.
- CPU to PCI Write When this field is Enabled, writes from the CPU to Buffer the PCI bus are buffered, to compensate for the speed differences between the CPU and the PCI bus. When Disabled, the writes are not buffered and the CPU must wait until the write is complete before starting another write cycle. The choice: Enabled, Disabled.
- PCI Dynamic Bursting When Enabled, every write transaction goes to the write buffer. Burstable transactions then burst on the PCI bus and nonburstable transactions don't. The choice: Enabled, Disabled.
- PCI Master 0 WS Write When Enabled, writes to the PCI bus are executed with zero wait states. The choice: Enabled, Disabled.
  - Memory Parity/ECC This item enabled to detect the memory parity and Check Error Checking & Correcting. The choice: Enabled, Disabled.
- PCI Delay Transaction Leave this field at default
- PCI #2 Access #1 Retry Leave this field at default
- AGP Master 1 ws write Leave this field at default
- AGP Master 1 ws read Leave this field at default
  - 3. Press <ESC> to return to the Main Menu when you finish setting up all items.

# **4-11 INTEGRATED PERIPHERALS**

• INTEGRATED PERIPHERALS option allows you to get some informations inside your system when it is working.

Run the INTEGRATED PERIPHERALS as following:

1. Choose "INTEGRATED PERIPHERALS" from the Main Menu and a screen with a list of option will appear:

CMOS Setup Utility - Copyright (C) 1984-2001 Award Software Integrated Peripherals

| On-Chip IDE Channel0     | Enabled             | Item Help  |
|--------------------------|---------------------|------------|
| On-Chip IDE Channel1     | Enabled             | Menu Level |
| IDE Prefetch Mode        | Enabled             |            |
| Primary Master PIO       | Auto                |            |
| Primary Slave PIO        | Auto                |            |
| Secondary Master PIO     | Auto                |            |
| Secondary Slave PIO      | Auto                |            |
| Primary Master UDMA      | Auto                |            |
| Primary Slave UDMA       | Auto                |            |
| Secondary Master UDMA    | Auto                |            |
| Secondary Slave UDMA     | Auto                |            |
| Init Display First       | PCI Slot            |            |
| IDE HDD Block Mode       | Enabled             |            |
| Onboard FDD Controller   | Enabled             |            |
| Onboard Serial Port 1    | Auto                |            |
| Onboard Serial Port 2    | Auto                |            |
| UART 2 Mode              | Standard            |            |
| × IR Function Duplex     | Half                |            |
| ×TX, RX inverting enable | No, Yes             |            |
| Onboard Parallel Port    | 378/IRQ7            |            |
| Onboard Parallel Mode    | Normal              |            |
| × ECP Mode Use DMA       | 3                   |            |
| × Parallel Port EPP Type | EPP1.9              |            |
| Onboard Legacy Audio     | Enabled             |            |
| Sound Blaster            | Disabled            |            |
| SB I/O Base Address      | 220H                |            |
| SB IRQ Select            | IRQ 5               |            |
| SB DMA Select            | DMA I<br>Disphied   |            |
| MPU 401 I/O Address      |                     |            |
| MPU-401 I/U Address      | SSU-SSSM<br>Enabled |            |
| Game Port (200-207H)     | Ellableu            |            |

↑↓→←:Move Enter:Select +/-/PU/PD:Value F10:Save ESC:Exit F1:General Help F5:Previous Values F6:Fail-Safe Defaults F7:Optimized Defaults

- Use one of the arrow keys to move between options and modify the selected options by using PgUp / PgDn / + / - keys. An explanation of the <F> keys follows:
- <F1>: "Help" gives options available for each item.
- <F5>: Get the previous values. These values are the values with which the user started in the current session.
- <F6>: Load all options with the BIOS default values.
- <F7>: Load all options with the Setup default values.

| On-Chip IDE Channel0/<br>1                                       | The chipset contains a PCI IDE interface with sup-<br>port from two IDE channels. Select Enabled to acti-<br>vate the first and/or the second IDE interface. Select<br>Disabled to deactivate an interface if you install a pri-<br>mary and/or second add-on IDE interface.<br>The choice: Enabled, Disabled. |
|------------------------------------------------------------------|----------------------------------------------------------------------------------------------------|
| IDE Prefetch Mode                                                | The onboard IDE drive interfaces supports IDE prefetching for faster drive accesses. If you install a primary and/or secondary add-in IDE interfaces, set this field to Disabled if the interface does not support prefetching.<br>The choice: Enabled, Disabled.                                              |
| Primary<br>Master / Slave PlO<br>Secondary<br>Master / Slave PlO | Choose Auto or Mode 0~4. The BIOS will detect the<br>HDD mode type automatically when you choose Auto.<br>You need to set to a lower mode than Auto when your<br>hard disk becomes unstable.<br>The choice: Auto, Mode 0, Mode 1, Mode 2, Mode 3,<br>Mode 4.                                                   |
| Primary<br>Master / Slave UDMA                                   | Ultra DMA/66 implementation is possible only if your IDE hard drive supports it and the operating environ-                                                                                                    |

Secondary ment includes a DMA drive and your system software Master / Slave UDMA both support Ultra DMA/66, select Auto to enable BIOS support.

The choice: Auto, Disabled.

- Init Display First This option allows you to decide to activate PCI Slot or AGP first. The choice: PCI Slot, AGP.
- IDE HDD Block Mode Block mode is also called block transfer, multiple commands, or multiple sector read/write. If your IDE hard drive supports block mode (most new drives do), select Enabled for automatic detection of the optimal number of block read/write per sector the drive can support.

The choice: Enabled, Disabled.

- Onboard FDC Select Enabled if your system has a floppy drive con-Controller troller (FDC) installed on the system board and you want to use it. If you install add-in FDC or the system has no floppy drive, select Disabled in this field. The choice: Enabled, Disabled.
- Onboard Serial Select an address and corresponding interrupt for the Port 1 / Port2 first and second serial ports. The choice: 3F8/IRQ4, 2E8/IRQ3, 3E8/IRQ4, 2F8/ IRQ3, Disabled, Auto.
  - UART 2 Mode This item allows you to select which mode for the Onboard Serial Port 2. The choice: Standard, HPSIR, ASKIR
- IR Function Duplex This item allows you to select the IR half / full duplex function. The choice: Half. Full.
  - **TX, RX inverting** This item allows you to enable the TX, RX inverting enable which depends on different H/W requirement. This field is not recommended to change its default setting for avoiding any error in your system. The choice: "No, No", "No, Yes", "Yes, No", "Yes, Yes".
- Onboard Parallel Port This item allows you to determine onboard parallel port controller I/O address setting. The choice: 378H/IRQ7, 278H/IRQ5, 3BC/IRQ7, Disabled.

- Parallel Port ModeSelect an operating mode for the onboard parallel<br/>(printer) port. Select Normal, Compatible, or SPP<br/>unless you are certain your hardware and software<br/>both support one of the other available modes.<br/>The choice: SPP, ECP, ECP + EPP.
- ECP Mode Use DMA Select a DMA channel for the parallel port for use during ECP mode. The choice: 3, 1.
- Parallel Port EPP Type Select EPP port type 1.7 or 1.9 The choice: EPP1.7, 1.9.
- Onboard Legacy Audio This field controls the onboard audio.
  - Sound Blaster
  - SB I/O Base Address
  - SB IRQ Select
  - SB DMA Select
  - MPU-401
  - MPU-401 I/O Address
  - Game Port (200-207H)
  - 3. Press <ESC> to return to the Main Menu when you finish setting up all items.

## **4-12 POWER MANAGEMENT SETUP**

• POWER MANAGEMENT SETUP allows you to set the system's power saving functions.

Run the POWER MANAGEMENT SETUP as following:

1. Choose "POWER MANAGEMENT SETUP" from the Main Menu and a screen with a list of option will appear:

CMOS Setup Utility - Copyright (C) 1984-2001 Award Software Power Management Setup

| ACPI Function                                                                                                    | Enabled                                                                                              | Item Help    |
|----------------------------------------------------------------------------------------------------|----------------------------------------------------------------------------------------------------|--------------|
| <ul> <li>Power Management<br/>ACPI Suspend Type<br/>PM Control by APM<br/>Video Off Option<br/>Video Off Method<br/>MODEM Use IRQ<br/>Soft-Off by PWRBTN</li> <li>Wake Up Events</li> </ul> | Press Enter<br>S1(POS)<br>Yes<br>Suspend -> Off<br>V/H SYNC+Blank<br>3<br>Instant-Off<br>Press Enter | Menu Level > |

t→→←:Move Enter:Select +/-/PU/PD:Value F10:Save ESC:Exit F1:General Help F5:Previous Values F6:Fail-Safe Defaults F7:Optimized Defaults

- Use one of the arrow keys to move between options and modify the selected options by using PgUp / PgDn / + / - keys. An explanation of the <F> keys follows:
- <F1>: "Help" gives options available for each item.
- <F5>: Get the previous values. These values are the values with which the user started in the current session.
- <F6>: Load all options with the BIOS default values.
- <F7>: Load all options with the Setup default values.

## ACPI Function Enabled: Turn on ACPI function. Disabled: Turn off ACPI function.

• Press <Enter> on the Power Management item, then there is a list of it appears for you to choose further setting.

CMOS Setup Utility - Copyright (C) 1984-2001 Award Software Power Management

| Power Management | User Define | Item Help    |
|------------------|-------------|--------------|
| HDD Power Down   | Disable     | Menu Level 🔸 |
| Doze Mode        | Disable     |              |
| Suspend Mode     | Disable     |              |
|                  |             |              |
|                  |             |              |
|                  |             |              |
|                  |             |              |
|                  |             |              |
|                  |             |              |
|                  |             |              |
|                  |             |              |
|                  |             |              |
|                  |             |              |
|                  |             |              |

t→→←:Move Enter:Select +/-/PU/PD:Value F10:Save ESC:Exit F1:General Help F5:Previous Values F6:Fail-Safe Defaults F7:Optimized Defaults

| Power Management | This category allows you to select the type (or degree) |
|------------------|---------------------------------------------------------|
|                  | of power saving and is directly related to the follow-  |
|                  | ing modes:                                              |

- HDD Power Down When enabled and after the set time of system inactivity, the hard disk drive will be powered down while all other devices remain active.
  - **Doze Mode** When enabled and after the set time of system inactivity, the CPU clock will run at slower speed while all other devices still operate at full speed.
  - Suspend Mode When enabled and after the set time of system inactivity, all devices except the CPU will be shut off.
ACPI Suspend Type This item will allow you to select the ACPI suspend type. You can select S3(STR) for suspending to DRAM or S1(POS) for power on suspend under Windows 98 ACPI mode. The choice: S1(POS), S3(STR).

**PM Control by APM** When enabled, an Advanced Power Management device will be activated to enhance the Max. Power Saving mode and stop the CPU internal clock, If Advanced Power Management (APM) is installed on your system, selecting Yes gives better power savings. If the Max. Saving is not enabled, this will be present to No.

Video Off Option When enabled, this feature allows the VGA adapter to operate in a power saving mode.

| Always On       | Monitor will remain on during power saving modes.                       |
|-----------------|-------------------------------------------------------------------------|
| Suspend> Off    | Monitor blanked when the systems enters the Suspend mode.               |
| Susp, Stby> Off | Monitor blanked when the system enters either Suspend or Standby modes. |

Video Off Method This determines the manner in which the monitor is blanked.

| V/H SYNC + Blank | This selection will cause the system to turn off the vertical<br>and horizontal synchronization ports and write blanks to the<br>video buffer.                                          |
|------------------|----------------------------------------------------------------------------------------------------|
| Blank Screen     | This option only writes blanks to the video buffer.                                                                                                    |
| DPMS             | Select this option if your monitor supports the Display Power<br>Management Signaling (DPMS) standard of the Video<br>Electronics Standards to select video power management<br>values. |

**MODEM Use IRQ** This determines the IRQ in which the MODEM can use.

The choice: 3, 4, 5, 7, 9, 10, 11, NA.

Soft-Off by PWRBTN Instant-Off: Turn off the system power at once after pushing the power button. Delay 4 Sec: Turn off the system power 4 seconds after pushing the power button. (to meet PC97/98 spec)

• Press <Enter> on the Wake Up Events item, then there is a list of it appears for you to choose further setting.

| CMOS | Setup | Utility - | Copyright | (C)  | 1984- | 2001 | Award | Softwa | re |
|------|-------|-----------|-----------|------|-------|------|-------|--------|----|
|      |       |           | Wake U    | p Ev | ents  |      |       |        |    |

| VGA                                                                                                    | OFF                                                                             | Item Help    |
|----------------------------------------------------------------------------------------------------|---------------------------------------------------------------------------------|--------------|
| LPT & COM<br>HDD & FDD<br>PCI Master<br>Wake Up On LAN/Ring<br>RTC Alarm Resume<br>× Date (of Month)<br>× Resume Time (hh:mm:ss)<br>Primary INTR<br>IRQ Activity Monitoring | LPT/COM<br>ON<br>OFF<br>Disabled<br>Disabled<br>0<br>0 0 0<br>ON<br>Press Enter | Menu Level > |

t→→←:Move Enter:Select +/-/PU/PD:Value F10:Save ESC:Exit F1:General Help F5:Previous Values F6:Fail-Safe Defaults F7:Optimized Defaults

- VGA When Enabled, you can set the VGA awakens the system
- LPT & COM When On of LPT & COM, any activity from one of the listed system peripheral devices or IRQs wakes up the system.

- HDD & FDD When On of HDD & FDD, any activity from one of the listed system peripheral devices wakes up the system.
- **PCI Master** When On of PCI Master, any activity from one of the listed system peripheral devices wakes up the system.
- Wake Up On LAN/Ring An input signal on the serial Ring Indicator (RI) line (in other words, an incoming call on the modem) awakens the system from a soft off state. The choice: Enabled, Disabled.
  - RTC Alarm Resume When Enabled, you can set the data and time at the which the RTC (Real Time Clock) alarm awakens the system from suspend mode. The choice: Disabled (default), Enabled.
    - **Date (of Month)** Set a certain date when RTC Alarm Resume option is Enabled to awaken the system. This option is concurrent with Resume Time option.
- Resume Time (hh:mm: Set a certain time when RTC Alarm Resume option isss) Enabled to awaken the system. This option is concurrent with Date option.
  - Primary INTR Leave this field at default
  - IRQS Activity Monitor-IRQS Activity Monitor-The following is a list of IRQ's (Interrupt ReQuests), which can be exempted much as the COM ports and LPT ports above can. When an I/ O device wants to gain the attention of the operating system, it signals this by causing an IRQ to occur. When the operating system is ready to respond to the request, it interrupts itself and performs the service. When set On, activity will neither prevent the system from going into a power management mode nor awaken it.

# CMOS Setup Utility - Copyright (C) 1984-2001 Award Software IRQ Activity Monitoring

| IRQ 3 (COM2)         | Enabled  | Item Help    |
|----------------------|----------|--------------|
| IRQ 4 (COM1)         | Enabled  | Menu Level 🔸 |
| IRQ 5 (LPT2)         | Enabled  |              |
| IRQ 6 (Floppy Disk)  | Enabled  |              |
| IRQ 7 (LPT1)         | Enabled  |              |
| IRQ 8 (RTC Alarm)    | Disabled |              |
| IRQ 9 (IRQ2 Redir)   | Disabled |              |
| IRQ 10 (Reserved)    | Disabled |              |
| IRQ 11 (Reserved)    | Disabled |              |
| IRQ 12 (PS/2 Mouse)  | Enabled  |              |
| IRQ 13 (Coprocessor) | Enabled  |              |
| IRQ 14 (Hard Disk)   | Enabled  |              |
| IRO 15 (Reserved)    | Disabled |              |
|                      |          |              |
|                      |          |              |
|                      |          |              |
|                      |          |              |

↑↓→←:Move Enter:Select +/-/PU/PD:Value F10:Save ESC:Exit F1:General Help F5:Previous Values F6:Fail-Safe Defaults F7:Optimized Defaults

3. Press <ESC> to return to the Main Menu when you finish setting up all items.

# 4-13 PNP / PCI CONFIGURATION

• PNP/PCI CONFIGURATION allows you to set the system's power saving functions.

Run the PNP/PCI CONFIGURATION as following:

1. Choose "PNP/PCI CONFIGURATION" from the Main Menu and a screen with a list of option will appear:

CMOS Setup Utility - Copyright (C) 1984-2001 Award Software PnP/PCI Configurations

| PNP OS Installed         | No                         | Item Help    |
|--------------------------|----------------------------|--------------|
| Reset Configuration Data | Disabled                   | Menu Level 🔸 |
| Resources Controlled By  | Auto(ESCD)                 |              |
| × IRQ Resources          | Press Enter<br>Press Enter |              |
|                          |                            |              |
| PCI/VGA Palette Snoop    | Disabled<br>Enabled        |              |
| Assign IRQ For USB       | Enabled                    |              |
|                          |                            |              |
|                          |                            |              |
|                          |                            |              |
|                          |                            |              |

↑↓→←:Move Enter:Select +/-/PU/PD:Value F10:Save ESC:Exit F1:General Help F5:Previous Values F6:Fail-Safe Defaults F7:Optimized Defaults

- Use one of the arrow keys to move between options and modify the selected options by using PgUp / PgDn / + / - keys. An explanation of the <F> keys follows:
- <F1>: "Help" gives options available for each item.
- <F5>: Get the previous values. These values are the values with which the user started in the current session.
- <F6>: Load all options with the BIOS default values.
- <F7>: Load all options with the Setup default values.

**PNP OS Installed** Yes: OS supports Plug and Play function. No: OS doesn't support Plug and Play function.

NOTE: BIOS will automatically disable all PNP resources except the boot device card when you select Yes on Non-PNP operating system.

Reset ConfigurationChoose Enabled or Disabled. Disabled retains PNPDataconfiguration data in BIOS and Enabled resets the<br/>PNP configuration data in BIOS.

Resource ControlledChoose Manual or Auto. The BIOS checks the IRQ /<br/>DMA channel number on the ISA and PCI card manually if you choose Manual and the IRQ / DMA channel<br/>number will be checked automatically if you choose<br/>Auto.

IRQ Resources Press Enter. Please refer to the below list.

CMOS Setup Utility - Copyright (C) 1984-2001 Award Software IRQ Resources

| 100 0 1 1          |             | T            |
|--------------------|-------------|--------------|
| IRQ-3 assigned to  | PCI/ISA PhP | Item Help    |
| IRQ-4 assigned to  | PCI/ISA PnP | Menu Level 🕨 |
| IRQ-5 assigned to  | PCI/ISA PnP |              |
| IRQ-7 assigned to  | PCI/ISA PnP |              |
| IRQ-9 assigned to  | PCI/ISA PnP |              |
| IRQ-10 assigned to | PCI/ISA PnP |              |
| IRQ-11 assigned to | PCI/ISA PnP |              |
| IRQ-12 assigned to | PCI/ISA PnP |              |
| IRQ-14 assigned to | PCI/ISA PnP |              |
| IRQ-15 assigned to | PCI/ISA PnP |              |
|                    |             |              |
|                    |             |              |
|                    |             |              |
|                    |             |              |
|                    |             |              |
|                    |             |              |

↑↓→←:Move Enter:Select +/-/PU/PD:Value F10:Save ESC:Exit F1:General Help F5:Previous Values F6:Fail-Safe Defaults F7:Optimized Defaults DMA Resources Press Enter. Please refer to the below list.

CMOS Setup Utility - Copyright (C) 1984-2001 Award Software DMA Resources

| DMA-0 ass                                                     | igned to                                         | PCI/ISA PnP                                                             | Item H     | lelp   |
|---------------------------------------------------------------|--------------------------------------------------|-------------------------------------------------------------------------|------------|--------|
| DMA-1 ass<br>DMA-3 ass<br>DMA-5 ass<br>DMA-6 ass<br>DMA-7 ass | signed to<br>signed to<br>signed to<br>signed to | PCI/ISA PnP<br>PCI/ISA PnP<br>PCI/ISA PnP<br>PCI/ISA PnP<br>PCI/ISA PnP | Menu Level | ,<br>, |

t→→←:Move Enter:Select +/-/PU/PD:Value F10:Save ESC:Exit F1:General Help F5:Previous Values F6:Fail-Safe Defaults F7:Optimized Defaults

#### PCI/VGA Palette Snoop Leave this field at Disabled. The choice: Enabled, Disabled.

- Assign IRQ for VGA Enabled: Add one IRQ to VGA controller. Disabled: Remove IRQ from USB controller. The system will have extra IRQ for other devices but the VGA controller will still not be disabled. (only IRQ was removed)
- Assign IRQ for USB Enabled: Add one IRQ to USB controller. Disabled: Remove IRQ from USB controller. The system will have extra IRQ for other devices but the USB controller will still not be disabled. (only IRQ was removed)
- 3. Press <ESC> to return to the Main Menu when you finish setting up all items.

## 4-14 SMARTDOC ANTI-BURN SHIELD

 This section helps you to get more information about your system including CPU temperature, FAN speed and voltage. It is recommended that you contact with your motherboard supplier to get proper value about your setting of the CPU temperature.

Run the "SMARTDOC ANTI-BURN SHIELD" as following:

1. Choose "SMARTDOC ANTI-BURN SHIELD" from the Main Menu and a screen with a list of option will appear:

CMOS Setup Utility - Copyright (C) 1984-2001 Award Software SmartDoc Anti-Burn Shield

| CPU Warning Temperature                          | Disabled             | Item Help    |
|--------------------------------------------------|----------------------|--------------|
| Shutdown For Temperature<br>CPUEan Warning Speed | Disabled<br>Disabled | Menu Level 🔸 |
| Shutdown For CPUFan                              | Disabled             |              |
| Current CPU Temp.                                | 36°C/96°F            |              |
| Current System Temp.                             | °C/32°F              |              |
| Current CPUFAN1 Speed                            | 5120 RPM             |              |
| Current CPUFAN2 Speed                            | 0 RPM                |              |
| Vcore                                            | 1.53V                |              |
| VDD                                              | 3.34V                |              |
| 3.3V                                             | 3.28V                |              |
| 5V                                               | 5.00V                |              |
| 12V                                              | 11.76V               |              |
|                                                  |                      |              |
|                                                  |                      |              |
|                                                  |                      |              |

↑↓→←:Move Enter:Select +/-/PU/PD:Value F10:Save ESC:Exit F1:General Help F5:Previous Values F6:Fail-Safe Defaults F7:Optimized Defaults

2. Use one of the arrow keys to move between options and modify the selected options by using PgUp / PgDn / + / - keys.

- **CPU Warning Temp.** User can select CPU warning temperature in this field, when CPU Temperature is higher than value you selected in this field, the BIOS will send out sequence of beeps sound or send out a message "your CPU temperature **is too high**" to warning you.
- Shutdown For Temp. This feature preventing your CPU damaged by over heat, if the CPU's temperature higher than "CPU warning temperature" that you selected in this field, the BIOS will shut down your system within 3 seconds.
  - CPUFan Warning This feature preventing CPU cooling stops function Speed or not functions normally, when CPU cooling fan speed lower than value you selected in this field, the BIOS will send out sequence of beeps sound or send out a message "Your CPU FAN speed is too slow" to warning you.
- Shutdown For CPUFan This feature also preventing your CPU damaged by over heat, but the different between features "Shutdown For Temperature" and "Shutdown For CPUFan" is that BIOS detects CPU cooling fan speed not CPU Temperature in this field, when CPU FAN speed lower than the value that you selected in this field, the BIOS will shutdown your system within 3 seconds.

Warning!!! Do not enable feature "Shutdown For CPUFan" without CPU cooling fan connecting to onboard fan connector FAN1; otherwise, your system will not power on.

Current CPU Temp. Shows current CPU temperature.

Current System Temp. Shows current system temperature.

Current CPUFAN1 Shows current CPUFAN1 speed. The fan must pro-Speed vide rotary pulse. (Normally these types of fan have a three-wire connector)

Current CPUFAN2Shows current CPUFAN2 speed. The fan must pro-Speedvide rotary pulse. (Normally these types of fan have<br/>a three-wire connector)

Vcore/VDD/3.3V/5V/ Show power supply actual voltage value. 12V

• Press <ESC> to return to the Main Menu when you finish setting up all items.

## 4-15 FREQUENCY/VOLTAGE CONTROL

CMOS Setup Utility - Copyright (C) 1984-2001 Award Software Frequency Control

| Redstorm Overclocking Tech                                                        | Press Enter                    | Item I     | Help |
|-----------------------------------------------------------------------------------|--------------------------------|------------|------|
| Auto Detect DIMM/PCI Clk<br>Spread Spectrum Modulated<br>CPU Host Clock (CPU/PCI) | Enabled<br>Disabled<br>Default | Menu Level | •    |

↑↓→←:Move Enter:Select +/-/PU/PD:Value F10:Save ESC:Exit F1:General Help F5:Previous Values F6:Fail-Safe Defaults F7:Optimized Defaults

| Redstorm                       | Please press <enter> to start RED STORM</enter>                                                                                                    |  |  |  |
|--------------------------------|----------------------------------------------------------------------------------------------------|--|--|--|
| Overclocking                   | OVERCLOCKING TECH, this option helps user an                                                                                                    |  |  |  |
| Tech                           | easy way to overclocking, it will increase CPU exter-<br>nal clock automatically, when CPU external clock in-<br>creasing to unacceptable value, BIOS will restart your<br>system, then running at acceptable CPU external<br>clock. |  |  |  |
| Auto Detect<br>DIMM/PCI CLK    | This item allows you to enable/disable detect DIMM/<br>PCI Clock.<br>The choice: Enabled, Disabled.                                                                                                    |  |  |  |
| Spread Spec-<br>trum Modulated | This item allows you to enable/disable the spread<br>spectrum modulate.<br>The choice: Enabled, Disabled.                                                                                                    |  |  |  |
| CPU Host Clock<br>(CPU/PCI)    | This item allows you to select CPU/PCI frequency.<br>The choice: Default, 100/33MHz, 103/34MHz, 105/<br>35MHz, 112/37MHz, 115/38MHz, 120/40MHz, 124/<br>41MHz.                                                                       |  |  |  |

• Press <ESC> to return to the Main Menu when you finish setting up all items.

## 4-16 LOAD OPTIMIZED DEFAULTS

- When you press <Enter> on this item you get a confirmation dialog box with a message similar to:
- " Load Optimized Defaults (Y / N) ? N "
- Pressing "Y" loads the BIOS default values that are factory settings for optimal performance system operations.

## 4-17 SET SUPERVISOR / USER PASSWORD

- These two options allow you to set your system passwords. Normally, the supervisor has a higher ability to change the CMOS setup option than the user. The way to set up the passwords for both Supervisor and User are as follows:
- 1. Choose "Change Password" in the Main Menu and press <Enter>. The following message appears:

#### "Enter Password : "

- 2. The first time you run this option, enter your password up to 8 characters and press <Enter>. The screen does not display the enter characters.
- 3. After you enter the password, the following message appears prompting you to confirm the password:

#### "Confirm Password : "

- 4. Enter the same password "exactly" as you just typed again to confirm the password and press <Enter>.
- 5. Move the cursor to Save & Exit Setup to save the password.
- If you need to delete the password out entered before, choose the Supervisor Password and press <Enter>. It will delete the password that you had before.
- Move the cursor to Save & Exit Setup to save the option you did, otherwise the old password will still be there the next time you turn your system on.
- 8. Press <Enter> to exit to the Main Menu.

NOTE: If you forget or lose the password, the only way to access the system is to clear the CMOS RAM. All setup informations will be lost and you need to run the BIOS setup program again.

### 4-18 SAVE & EXIT SETUP

 SAVE & EXIT SETUP allows you to save all modifications you have specified into the CMOS memory. Highlight this option on the Main Menu and the following message appears:

"SAVE to CMOS and EXIT (Y/N) ? Y "

Press <Enter> key to save the configuration changes.

## **4-19 EXIT WITHOUT SAVING**

• EXIT WITHOUT SAVING option allows you to exit the Setup Utility without saving the modifications that you have specified. Highlight this option on the Main Menu and the following message appears:

```
"Quit Without Saving (Y/N) ? N "
```

You may change the prompt to "Y" and press <Enter> key to leave this option .

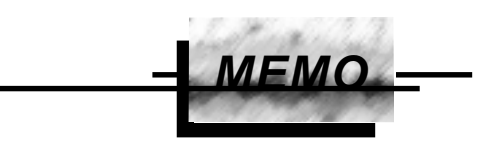

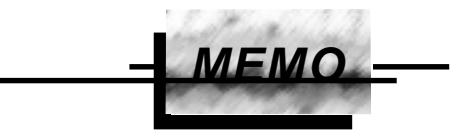